# SiOS CONTROL

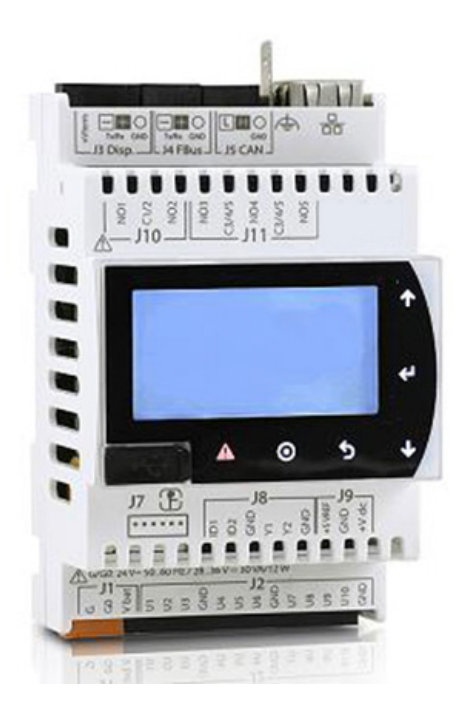

# MANUALE INSTALLAZIONE E USO IT

# USE AND INSTALLATION MANUAL (EN)

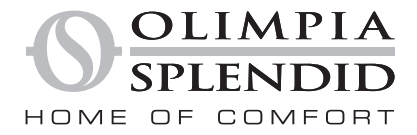

# **INDICE GENERALE**

| 0 - AVVERTENZE       2         0.1 - Informazioni generali       2         0.2 - Simbologia       2         0.3 - Pittogrammi redazionali       2         0.4 - Avvertenze generali       3                                                                                                    |   |
|----------------------------------------------------------------------------------------------------|---|
| 1 - INTRODUZIONE                                                                                                    |   |
| 2 - COLLEGAMENTI ELETTRICI                                                                                                    | ; |
| 3 - COMPONENTI       6         3.1 - B0858 SIOS CONTROL - Unità di controllo centrale       6         3.2 - B0858 - Display e tasti unità di controllo centrale       7         3.3 - B0860 - Kit sonda ambiente da parete / B0861 - Kit sonda ambiente da incasso       8         3.4 - B0863 - Kit convertitore segnale       9 |   |
| 4 - DIMENSIONE IMPIANTO                                                                                                    | ) |
| 5 - INSTALLAZIONE       10         5.1 - Indirizzamento unità       10         5.2 - Collegamenti elettrici       10         5.3 - Selezione software       11                                                                                                    |   |
| 6 - WEBSERVER       12         6.1 - Introduzione rete TCP/IP       12         6.2 - Collegamento B0858 ad una rete (solo per web server)       13         6.3 - Collegamento B0858 ad un PC       13                                                                                                    |   |
| 7 - USO DI WEBSERVER                                                                                                    | ļ |
| 8 - CLOUD                                                                                                    |   |
| 9 - APP         20           9.1 - Introduzione         20           9.2 - Impostazione stato impianto         21           9.3 - Impostazione modo impianto         21           9.4 - Allarmi         22                                                                                                    |   |

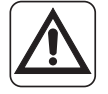

Alcune istruzioni contenute nel presente documento sono dedicate SOLO al personale tecnico qualificato e abilitato al collegamento e alla configurazione di componenti elettrici e elettronici. Queste istruzioni sono evidenziate con la dicitura "RISERVATO AL PERSONALE TECNICO".

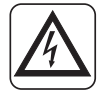

Non operare con collegamenti sotto tensione. Pericolo di shock elettrico!

# 0 - AVVERTENZE

## 0.1 - Informazioni generali

Desideriamo innanzitutto ringraziarVi per aver deciso di accordare la vostra preferenza ad un nostro prodotto.

# 0.2 - Simbologia

I pittogrammi riportati nel seguente capitolo consentono di fornire rapidamente ed in modo univoco informazioni necessarie alla corretta installazione, programmazione e uso in condizioni di sicurezza.

# 0.3 - Pittogrammi redazionali

|  | <u> </u>                                                                                                    |
|--|----------------------------------------------------------------------------------------------------|
|  | Segnala che il presente documento deve essere letto con attenzione prima di installare, programmare e/o utilizzare i componenti e il sistema.                                                                                                    |
|  | Indica che il personale di assistenza deve maneggiare tutti i componenti attenendosi ai rispettivi manuali di installazione.                                                                                                    |
|  | I paragrafi preceduti da questo simbolo contengono informazioni<br>e prescrizioni molto importanti, particolarmente per quanto<br>riguarda la sicurezza.<br>Il mancato rispetto può comportare:<br>- pericolo per l'incolumità degli operatori<br>- perdita della garanzia contrattuale<br>- declinazione di responsabilità da parte della ditta costruttrice. |
|  | Segnala al personale interessato che l'operazione descritta presenta, se non effettuata nel rispetto delle normative di sicurezza, il rischio di subire uno shock elettrico.                                                                                                    |
|  | Segnala al personale interessato che l'operazione descritta presenta, se non effettuata nel rispetto delle normative di sicurezza, il rischio di subire danni fisici.                                                                                                    |
|  | Contrassegna azioni che non si devono assolutamente fare.                                                                                                    |

QUANDO SI INSTALLANO E/O SI UTILIZZANO APPARECCHIATURE ELETTRICHE, È SEMPRE NECESSARIO SEGUIRE PRECAUZIONI DI SICUREZZA DI BASE PER RIDURRE RISCHI DI IN-CENDIO, SCOSSE ELETTRICHE E INFORTUNI A PERSONE, INCLUSO QUANTO SEGUE:

- Documento riservato ai termini di legge con divieto di riproduzione o di trasmissione a terzi senza esplicita autorizzazione della ditta OLIMPIA SPLENDID. Gli apparecchi e i dispositivi possono subire aggiornamenti e quindi presentare particolari diversi da quelli raffigurati, senza per questo costituire pregiudizio per i testi contenuti in questo manuale.
  - 2. Leggere attentamente il presente manuale prima di procedere con qualsiasi operazione (installazione, manutenzione, uso) ed attenersi scrupolosamente a quanto descritto nei singoli capitoli.
    - 3. Conservare con cura questo libretto per ogni ulteriore consultazione.
    - 4. Dopo aver tolto l'imballaggio assicurarsi dell'integrità dei componenti; gli elementi dell'imballaggio non devono essere lasciati alla portata dei bambini in quanto potenziali fonti di pericolo.
    - 5. La ditta costruttrice si riserva il diritto di apportare modifiche in qualsiasi momento ai propri modelli, fermo restando le caratteristiche essenziali descritte nel presente manuale.
  - 6. Prima di alimentare elettronicamente i componenti e il sistema, accertarsi che i dati di targa siano rispondenti a quelli della rete distribuzione elettrica.
  - Installare e collegare i componenti secondo le istruzioni del costruttore. Un'errata installazione può causare danni a persone, animali o cose, nei confronti dei quali il costruttore non può essere considerato responsabile.
  - 8. Installazioni eseguite al di fuori delle avvertenze fornite dal presente manuale e l'utilizzo al di fuori dei limiti di temperatura prescritti fanno decadere la garanzia.
  - 9. Durante il montaggio, e ad ogni operazione di manutenzione, è necessario osservare le precauzioni citate nel presente manuale, e sulle etichette apposte all'interno degli apparecchi, nonché adottare ogni precauzione suggerita dal comune buonsenso e dalle Normative di Sicurezza vigenti nel luogo d'installazione.

>>>>>

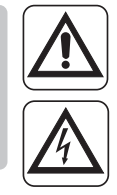

- 10. In caso di sostituzione di componenti utilizzare esclusivamente ricambi originali OLIMPIA SPLENDID.
- 11. IMPORTANTE !

Per prevenire ogni rischio di folgorazione è indispensabile scollegare la spina dalla presa di corrente e/o spegnere l'interruttore generale ("OFF") prima di effettuare collegamenti elettrici ed ogni operazione di pulizia e/o manutenzione sugli apparecchi.

- 12. Per un corretto uso dei componenti del sistema NON SI DEVE: a. Lasciarli esposti ad agenti atmosferici (pioggia, sole, ecc.).
  - b. Manipolarli con mani bagnate o umide.
- 13. Installare, programmare e utilizzare i componenti del sistema solamente nel rispetto delle istruzioni fornite nel presente manuale. Il costruttore sconsiglia qualsiasi altro tipo di utilizzo in quanto potrebbe provocare scosse elettriche, incendi o lesioni personali.
- 14. Il sistema deve essere utilizzato unicamente secondo le specifiche indicate nel presente manuale.
- 15. LA DITTA COSTRUTTRICE NON SI ASSUME RESPONSABILITÀ PER DANNI A PERSONE O COSE DERIVANTI DALLA MANCATA OSSER-VANZA DELLE NORME CONTENUTE NEL PRESENTE LIBRETTO.

# 1 - INTRODUZIONE

**SIOS CONTROL** è un sistema di gestione di un impianto di raffreddamento e riscaldamento ambiente. Il sistema è modulare, si adatta ad edifici di diverse dimensioni e permette di comandare l'impianto anche da remoto.

I terminali di SIOS CONTROL consistono di:

- Unità pompa di calore SHERPA, SHERPA AQUADUE, TOWER e monoblocco.
- Ventilconvettori Bi2.

DLIMPIA

- VMC SITALI.
- Termoarredi.
- Circolatore acqua per zona diretta.

Il cuore del sistema è costituito dall'unità di controllo centrale B0858: un PLC che governa e collega tutti i componenti tra loro.

Il collegamento tra i diversi componenti avviene principalmente tramite due reti filate RS485. Alle seriali RS485 si aggiungono uscite relè, ingressi/uscite analogiche, una porta Ethernet per il collegamento ad un router e ad un PC, una porta USB per aggiornamento software.

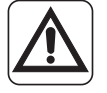

IT-4

B0858 dispone anche di un piccolo display sufficiente per:

- Configurare la rete TCP/IP.
- Avviare un aggiornamento software.
- · Accendere e spegnere l'impianto in caso di emergenza.

In B0858 risiede tutta la logica di comando e di controllo di SIOS. B0858 contiene nella propria memoria anche le informazioni su come i terminali vengono divisi per ambienti dall'installatore, quindi come devono interagire tra loro.

Nel caso si acceda all'impianto da locale (senza app, senza cloud), B0858 mostra il web server (interfaccia grafica strettamente necessaria all'installatore per configurare l'impianto all'utente per governarlo da locale).

Nel caso si acceda all'impianto da remoto (con app o cloud), la grafica web server è sostituita dalla grafica di app o cloud.

# 2 - COLLEGAMENTI ELETTRICI

## **RISERVATO AL PERSONALE TECNICO**

- Per i collegamenti elettrici dei componenti di SIOS CONTROL tra loro, fare riferimento alle istruzioni di seguito riportate.
  - Per i collegamenti elettrici dei componenti di SIOS CONTROL con i terminali di riscaldamento e raffreddamento, fare riferimento ai rispettivi manuali.
  - Per una visione d'insieme, fare riferimento a SIOS CONTROL\_SCHEMA.

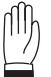

# **ATTENZIONE**

Gli alimentatori necessari per il funzionamento di alcuni componenti di SIOS CONTROL non sono inclusi nella fornitura; è necessario impiegare dispositivi commerciali del tipo a doppio isolamento le cui caratteristiche sono indicate nello SCHEMA di PREDISPOSIZIONE.

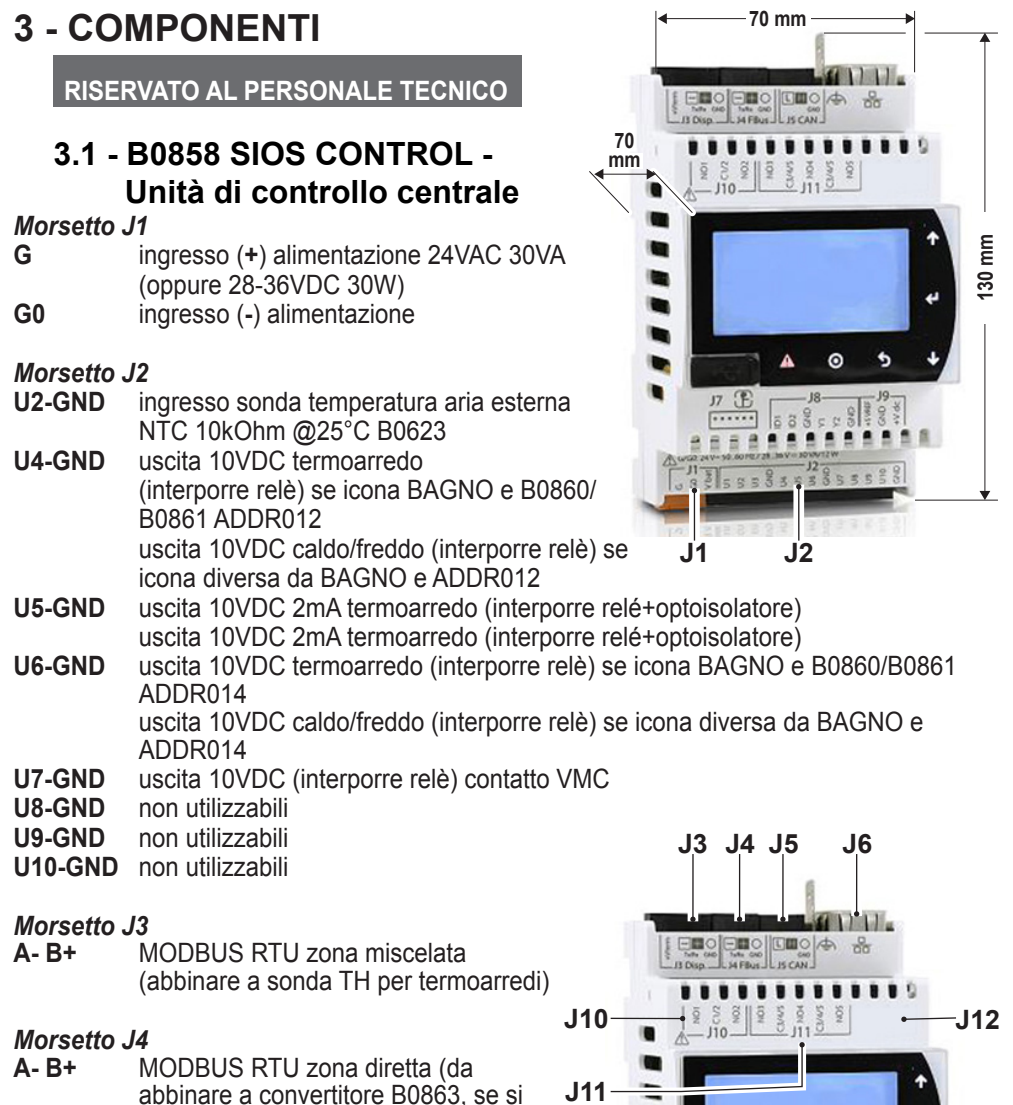

USB

J7

0 5

**J8** 

**J9** 

J7 🕑

utilizza MODBUS ASCII)

#### Morsetto J6

collegamento rete Ethernet RJ45

## Morsetto J8

ID1-GND ingresso finecorsa valvola se icona BAGNO e termostato in alternativa a sonda B0860/B0861

IT-6 OLIMPIA

# ITALIANO

#### Morsetto J10

- NO1-C1/2 uscita relè termoarredo se icona è BAGNO e indirizzo B0860/B0861 è ADDR011 uscita relè caldo/freddo se icona è diversa da BAGNO e ADDR011
- NO2-C1/2 uscita relè circolatore zona diretta

#### Morsetto J11

- NO3-C3/4/5 uscita pilotaggio pompa calore monoblocco, comando ON/OFF oppure TA
- NO4-C3/4/5 uscita pilotaggio pompa calore monoblocco, comando ESTATE/ INVERNO
- NO5-C3/4/5 uscita pilotaggio pompa calore monoblocco, comando ECO
- USB MICRO-A porta per aggiornamento software

# 

# 3.2 - B0858 - Display e tasti unità di controllo centrale

- 1 Porta MICRO-USB
- 2 Display
- 3 Tasto per accedere agli "errori di sistema" (non di impianto)
- 4 Tasto per accedere al comando emergenza STANDBY/ON

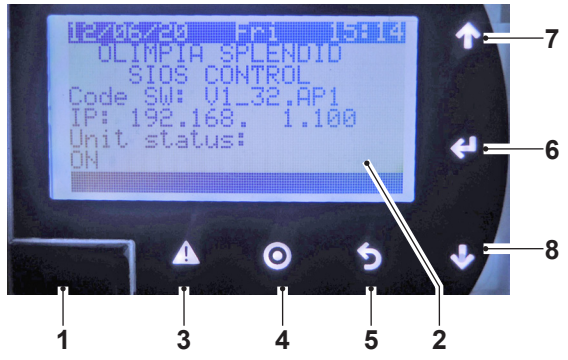

- 5 Tasto per tornare alla pagina precedente
- 6 Tasto per confermare
- 7 Tasto per scorrere la videata verso l'alto
- 8 Tasto per scorrere la videata verso il basso

#### Combinazione di tasti

- **7 + 8** Premere contemporaneamente i tasti per accedere alla pagina del "**menu impianto**" (password 0000). Riservato Olimpia Splendid.
- **3 + 6**. Premere contemporaneamente i tasti per accedere alla pagina del "**menu di sistema**" (senza password)

# 3.3 - B0860 - Kit sonda ambiente da parete B0861 - Kit sonda ambiente da incasso

È un termostato da impiegarsi per il controllo di apparecchi di termoarredo (bagni).

È in grado di visualizzare i valori di temperatura e umidità ambientale.

- Premendo la rotella 1 volta o semplicemente girandola consente di modificare il set point della temperatura.
- B0860 e B0861 richiedono l'alimentazione elettrica a 230V~ 50/60 Hz.
- B0860 e B0861 devono essere collegati alla rete MODBUS RTU tramite il connettore J3 dell'unità B0858.

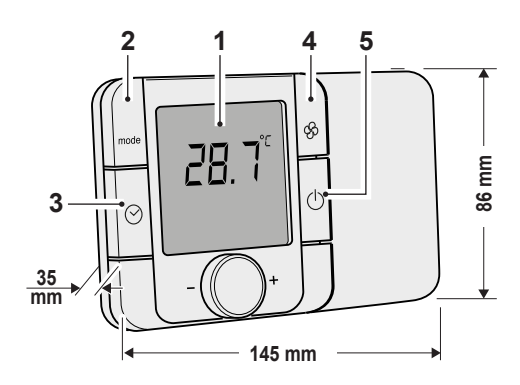

2 1 5 86 mm 3-30 mm 86 mm

Δ

B0860

(versione da parete) Compatibile con scatola a muro tipo 503

B0861 (versione da incasso) Compatibile con scatola a muro tipo 502

- **DISPLAY (1)**
- Temperatura °C

Umidità relativa %

## ICONE

- riscaldamento • FIAMMA
- FIOCCO NEVE raffrescamento
- CIRCOLATORE indica attivazione uscita testina

## TASTI FUNZIONE

- 2 Tasto "MODE" non abilitato
- 3 Tasto "Orologio" non abilitato
- Tasto "Ventola" 4 non abilitato
- Tasto "Standby" 5
  - premere per accendere/spegnere il termoarredo
- 4 + 5 Premere insieme i due tasti per impostare l'indirizzo (password 22)

OLIMPIA IT- 8 SPLENDID

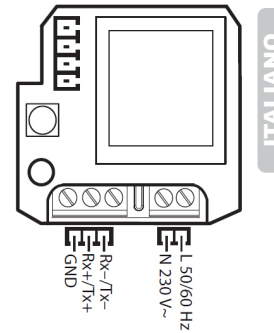

# 3.4 - B0863 - Kit convertitore segnale

- Il convertitore RTU-ASCII è da impiegarsi per linea MODBUS zona diretta.
- Il convertitore converte segnale MODBUS RTU di B0858 in segnale MODBUS ASCII idoneo ad elettroniche ventilconvettore e pompe di calore Olimpia Splendid.
- B0863 necessita alimentazione 18VAC 20VA (oppure 8-35VDC 20W)

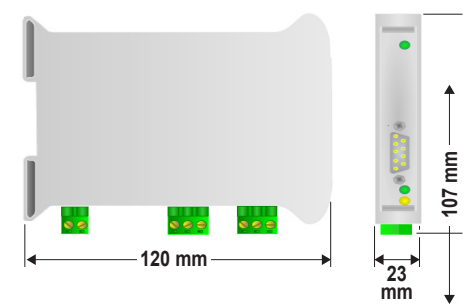

# **4 - DIMENSIONE IMPIANTO**

#### **RISERVATO AL PERSONALE TECNICO**

I terminali di SIOS CONTROL si dividono in:

- unità di zona diretta (ventilconvettori, termoarredi, split idronici);
- altri (ventilazione meccanica controllata VMC).

L'edificio più grande e complesso comprende:

## **ZONA DIRETTA**

- 30 unità ventilconvettori Bi2 e comandi parete Bi2
- 1 pompa di calore SHERPA o AQUADUE o TOWER o monoblocco
- 4 termoarredo
- 4 termostati temperatura/umidità
- 1 uscita circolatore zona diretta
- 1 sonda temperatura aria esterna

SIOS CONTROL prevede la gestione dell'edificio suddiviso per ambienti. Le unità possono essere divise fino ad un massimo di 10 ambienti di zona diretta.

# **5 - INSTALLAZIONE**

**RISERVATO AL PERSONALE TECNICO** 

# 5.1 - Indirizzamento unità

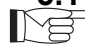

Indirizzare i ventilconvettori ed i comandi parete B0736 con indirizzo univoco, a scelta da 1 a 30.

- I Bi2 autonomi devono essere ordinati già indirizzati, tranne i modelli più recenti ove è possibile accedere da display bordo macchina per impostare indirizzo e tipo di bus.
- Per i comandi a parete B0736 accedere al menu installatore MODE+FAN, password 005, parametro ADDR200 impostare indirizzo, parametro ADDR225 impostare AS ASCII 0 oppure RT RTU 1 (attenzione che B0736 una volta impostato RTU funziona RTU sia sulla seriale AB che sulla seriale A1 B1).
- Indirizzare la pompa di calore SHERPA o SHERPA AQUADUE o TOWER con indirizzo 201.
  - Solo i modelli pompe di calore S2-S3 prevedono bus RTU.
  - Accedere a MENU-SERVICE, password 0829, parametro ADDR247 impostare indirizzo.
  - Accedere a MENU-SERVICE, password 0829, parametro ADDR220 impostare gestione remota.

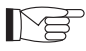

# Indirizzare i termostati B0860 e B0861 collegati a B0858 con indirizzo da 11 a 14.

 Premere i tasti STANDBY + VENTILATORE per accedere all'indirizzamento (password 22)

# 5.2 - Collegamenti elettrici

 Collegare i ventilconvettori Bi2 (morsetti A- e B+), termostato a parete B0736 (morsetti A1- e B1+), pompa di calore SHERPA AQUADUE S2-S3 (morsetti 22 A- e 21 B+) o SHERPA S2-S3 (morsetti A- e B+) sulla seriale J4 di B0858.

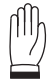

IT- 10

## ATTENZIONE

Sulla seriale J4 prevedere anche il convertitore B0863 per quei componenti che non supportano RTU e/o per linee di comunicazione più lunghe di 500metri.

• L'ultima periferica deve essere terminata con la resistenza da 120 Ohm.

Non sono ammessi collegamenti a "stella".

 Per collegamenti RS485 utilizzare cavo multipolare, numero poli 2 x sezione 0,34mm<sup>2</sup> - 0,50mm<sup>2</sup>, schermato, idoneo alla trasmissione dati (tipo LiYCY o equivalente).

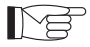

# Posizionare il cavo di comunicazione in canaline dedicate e separate da linee di potenza.

- Prevedere idonei alimentatori di bassissima tensione di sicurezza per B0858 e B0863.
- Prevedere alimentazione 230VAC per i termostati B0860 e B0861.
- Prestare attenzione alle uscite analogiche di B0858 che necessitano di un relè con bobina 10VDC.

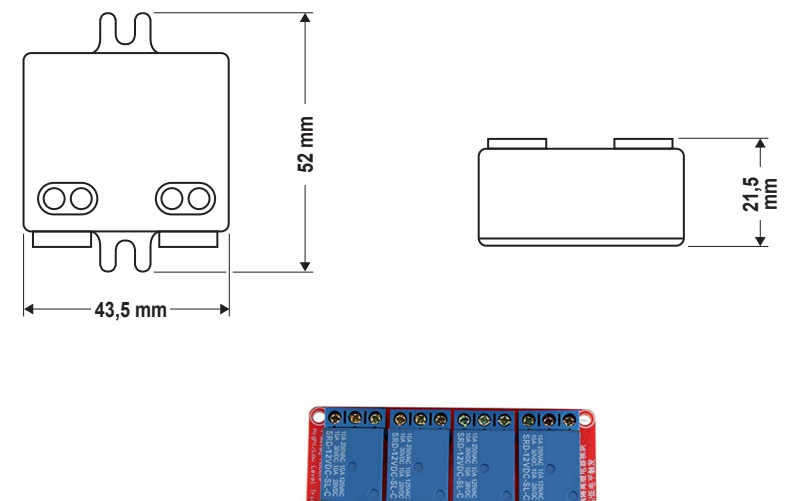

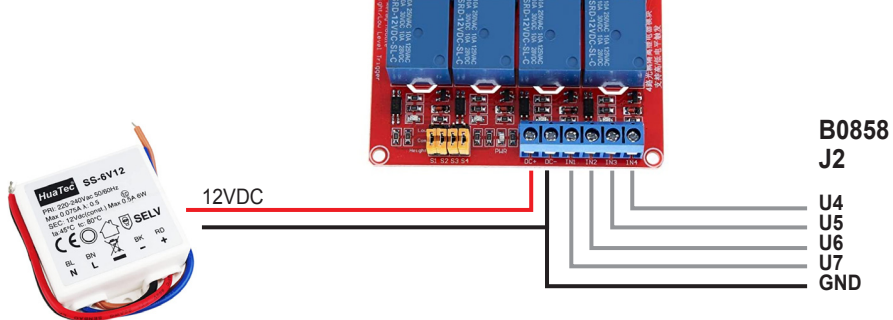

# 5.3 - Selezione software

- Da B0858 accedere al "menu di sistema", cartella UPGRADE e selezionare il file AP1 idoneo alla propria applicazione:
  - LIGHT, fino a 10 ambienti e 30 unità;
- L'aggiornamento potrebbe richiedere alcuni minuti.

# 6 - WEBSERVER

## **RISERVATO AL PERSONALE TECNICO**

# 6.1 - Introduzione rete TCP/IP

- L'acronimo TCP/IP indica la combinazione di due protocolli finalizzati all'instradamento ed al trasporto di pacchetti di informazioni tra più dispositivi host connessi in rete.
- L'indirizzo IP è un valore numerico espresso nella forma X.X.X.X dove ogni X è un byte, in formato decimale da 0 a 255.

In una rete TCP/IP ogni host deve avere un indirizzo IP univoco.

 Nel WEB, gli indirizzi IP sono assegnati dal provider. In una rete domestica, gli indirizzi IP devono essere configurati opportunamente affinché i dispositivi della propria casa colloquino correttamente tra loro e con il router di casa.

#### SUBNET MASK

- Le possibili combinazioni X.X.X.X di indirizzi IP non sarebbero sufficienti per individuare in maniera univoca tutti gli host della immensa rete internet. Per ovviare a questo limite, la subnet mask serve a definire l'estensione della sottorete, cioè quali indirizzi IP faranno parte della sottorete.
- La subnet mask è un valore numerico espresso nella forma X.X.X.X dove ogni X è un byte, in formato decimale da 0 a 255.
- Per meglio comprenderne il significato è opportuno visualizzarla in formato binario.

Esempio:

subnet mask 255.255.255.0 equivale a 11111111111111111111111111111110000000 0 in binario.

Da sinistra, ogni UNO rappresenta la parte dell'indirizzo IP che non potrà cambiare: tutti gli host della sottorete domestica dovranno avere identica quella parte di indirizzo IP rappresentata da 1 nella subnet mask. Gli ZERI rappresentano i bit che invece possono cambiare.

#### **DEFAULT GATEWAY**

- Il default gateway rappresenta l'indirizzo IP del dispositivo che consente di "uscire" dalla sottorete, di comunicare con altre sottoreti.
- Tipicamente il default gateway é l'indirizzo IP del router di casa, letteralmente "instradatore" che ha lo scopo di collegare la sottorete domestica al WEB.
- Se non è presente un router, impostare 0.0.0.0

#### SERVER DNS

 Un server DNS funziona da "elenco telefonico" nella rete e consentono di associare un nome www ad un indirizzo IP. Se non è presente un server DNS, impostare 8.8.8.8

## COMANDO PING

 Il PING è un comando utile per rilevare se un dispositivo è raggiungibile nella rete TCP/IP.

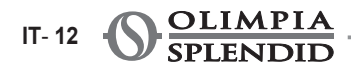

- Ogni sistema operativo, sia esso per PC o per altri dispositivi di rete, che supporta TCP/IP implementa questo comando.
- Da sistema operativo Windows10, sulla icona START premere tasto destro e selezionare ESEGUI.
   Per verificare che il proprio SIOS CONTROL sia collegato alla rete domestica.

Per verificare che il proprio SIOS CONTROL sia collegato alla rete domestica, digitare il comando PING 192.168.1.100 e premere INVIO.

• Seguiranno 4 tentativi di comunicazione.

# 6.2 - Collegamento B0858 ad una rete (solo per web server)

ME

- Questa configurazione è solo per web server, solo per connessione locale, senza app o cloud.
- Dalla tastiera dell'unità di controllo B0858, premere contemporaneamente il tasto
   "3" e il tasto "6" per accedere alla pagina del "menu di sistema".
- Entrare nel sottomenù SETTING e poi selezionare TCP/IP SETTING.
  - ENABLE: impostare STATIC
  - IP: impostare un IP univoco e compatibile con i valori di IP e SUBNET MASK del Router.
     MASK: impostare medesima SUBNET MASK del Router

MASK: GW:

impostare 0.0.0.0

DNS: impostare 0.0.0.0

Esempio di configurazione rete domestica con IP STATICO.

- In una rete domestica è il Router che assegna a ciascun dispositivo di casa un IP.
- Entrare nella pagina di configurazione del Router per visualizzare le sue impostazioni IP e SUBNET MASK.

A O S V

• In generale, non è necessario apportare modifiche alle impostazioni Router. Ma è importante che B0858 sia configurato in modo da essere compatibile con tale rete.

# 6.3 - Collegamento B0858 ad un PC

- Per configurare SiOS CONTROL, collegare un PC o un display micro browser all'unità di controllo centrale B0858 (uscita J6) impiegando un cavo Ethernet RJ45.
- Dal browser (Firefox, Chrome, Explorer o altri) in modalità anonima, digitare l'indirizzo IP di B0858.

## Configurazione scheda di rete PC

- Da sistema operativo Windows10, sulla icona **START** premere tasto destro e selezionare "connessioni di rete".
- Nel sottomenu selezionare in sequenza: "modifica opzioni scheda" > "rete locale LAN" > "TCP/IPv4" > > "proprietà".

- Selezionare "utilizza il seguente indirizzo IP" ed associare al proprio PC una subnet mask ed un gateway che rispettino le impostazioni della propria rete domestica ed impostare l'indirizzo IP del proprio PC con un valore diverso da quello di SIOS CONTROL, diverso da ogni altro host della rete.
- Dopo aver opportunamente configurato la rete, accedere al proprio browser Internet, abilitare il funzionamento anonimo e nella barra degli indirizzi digitare **192.168.1.100**.
- Dal browser Internet si accede al SIOS CONTROL collegato alla propria rete domestica.

# L'unità di controllo centrale B0858 è fornita con una configurazione base ed un IP di default. L'indirizzo IP è visualizzato sul display.

- Per modificare l'impostazione di B0858, dalla sua tastiera premere contemporaneamente il tasto "3" e il tasto "6" per accedere alla pagina del "menu di sistema".
- Per approfondire il funzionamento di una rete TCP/IP fare riferimento ai paragrafi seguenti.
- Per configurare l'impianto fare riferimento al MANUALE CONFIGURAZIONE.

# 7 - USO DI WEBSERVER

Dopo aver configurato l'impianto, ad ogni accensione compare la schermata di accesso.

La schermata di accesso visualizza:

- il nome della casa (per modificarlo fare doppio CLICK sul nome)
- il pulsante per accedere all'impianto
- eventuali messaggi di allarme.

Premendo il tasto "Login" si accede alla pagina delle impostazioni generali.

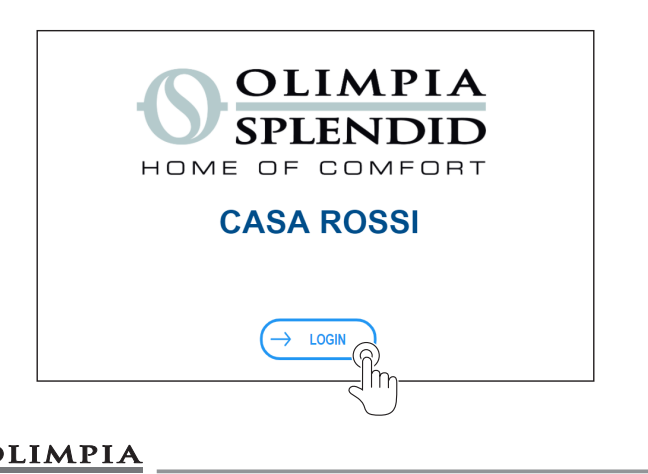

Pagina "**Impostazioni generali**" con edificio in modo raffreddamento (grafica di colore blu) / in modo riscaldamento (grafica di colore rosso).

- Stato impianto "STANDBY" Questa configurazione dell'edificio predomina sull'ON dei singoli ambienti e terminali (fancoil e pompa di calore).
- Stato impianto "**ON**" Questa configurazione dell'edificio abilita e accende tutti gli ambienti e tutti i terminali ma non predomina su singoli ambienti e terminali posti in **OFF**.
- "SET"

Questa impostazione consente di accedere alla pagina STANDBY/ ACCENSIONE dove è possibile spegnere/ accendere tutte le stanze.

Effettuata la scelta desiderata un pop-up a video comunica l'avvenuta presa in carica della richiesta.

| ← Back                                                                                                    | CASA ROSSI                            | 0                    |
|----------------------------------------------------------------------------------------------------|---------------------------------------|----------------------|
| Impostazioni generali                                                                                                 | Ambienti e centrale termica           | Ricambio d'aria      |
| ATTIVAZIONE IMPIANTO                                                                                                  | MODO                                  | TIMER                |
| STANDBY ON<br>STANDBY ON generale<br>Comprende riscaldamento,<br>raffreddamento ed eventuali<br>acoua calda sanitaria | Raffreddamento                        | 🔆 () MPOSTA          |
| e ricambio aria                                                                                                    | Riscaldamento                         | *                    |
| STANDBY / ACCENSIONE<br>DI TUTTE LE STANZE                                                                            | Raffreddamento e<br>Riscaldamento off | 荣                    |
| - Jim                                                                                                    |                                       |                      |
|                                                                                                    |                                       | STANDBY / ACCENSIONE |
|                                                                                                    | IMPOSTARE LE STANZE                   |                      |
|                                                                                                    |                                       | 1                    |
| L_>                                                                                                    | TUTTE ACCESI                          | E                    |
|                                                                                                    | O PREMERE EXIT PER ANNULLA            | RE                   |
|                                                                                                    |                                       | EXIT                 |
|                                                                                                    |                                       |                      |

#### Pagina "Ambienti e centrale termica"

- in grigio unità termostatate
- in nero STANDBY
- in rosso riscaldamento
- in blu raffreddamento
- · con punto esclamativo in allarme

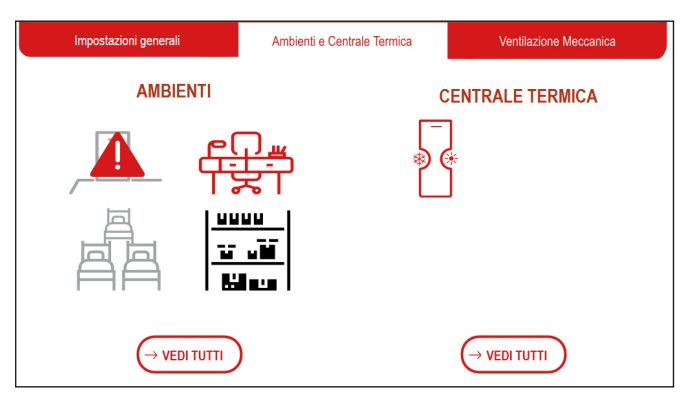

## Pagina "Ambienti"

 In questa pagina si evidenzia che negli ambienti STUDIO e CAMERA3 (a differenza dell'INGRESSO) è visualizzata la temperatura di "SET POINT" ma non è visualizzata la temperatura ambiente (opzione dell'installatore).

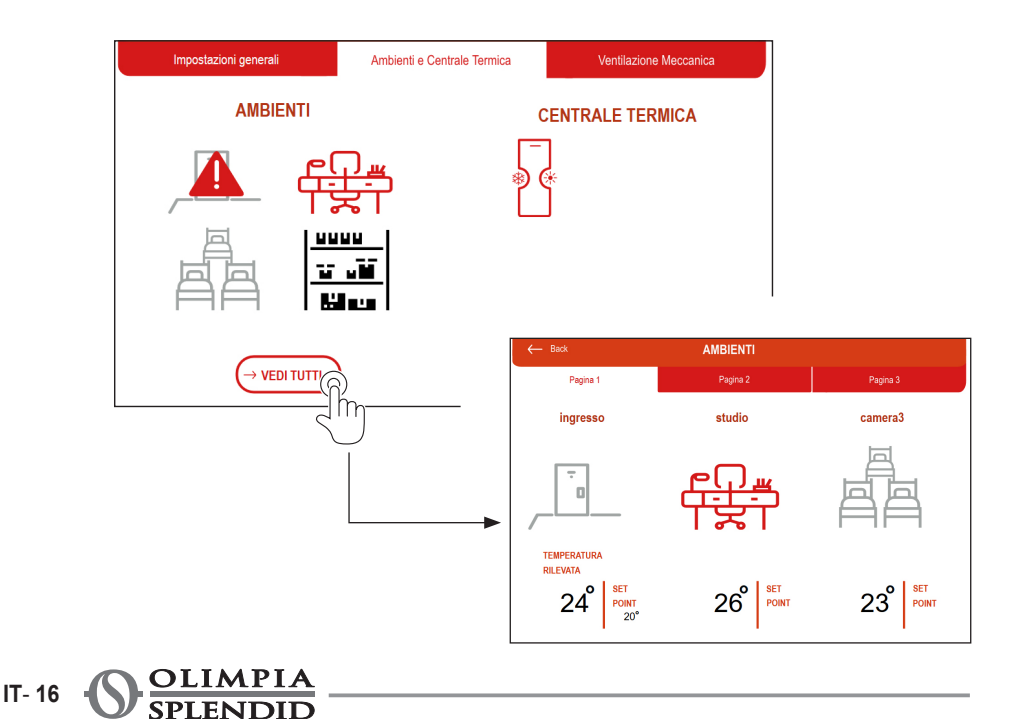

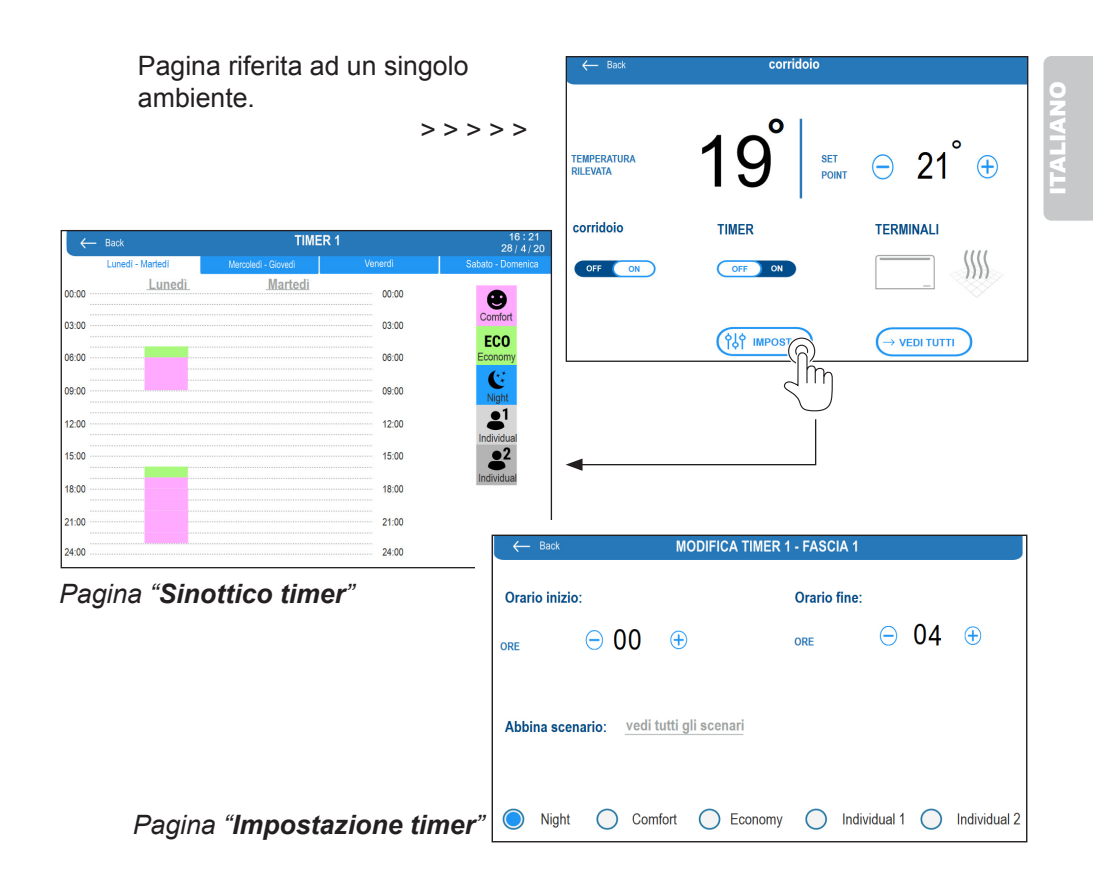

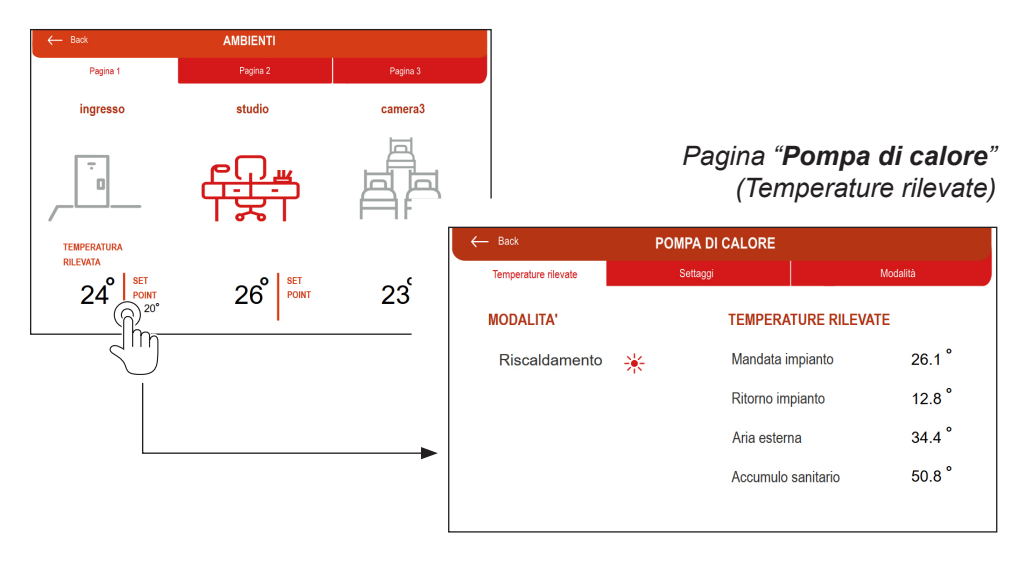

Pagina "**Pompa di calore**" (Settaggi)

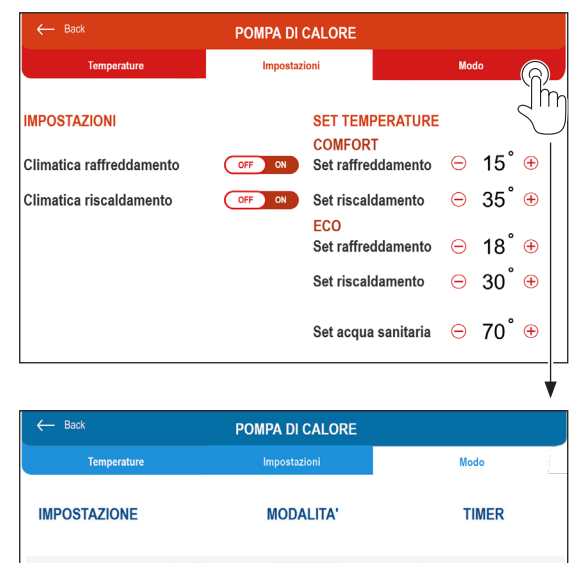

Pagina "**Pompa di calore**" (Modalità)

A seconda del modello di pompa calore alcune delle funzioni e dei valori qui riportati potrebbero non essere disponibili.

| ← Back                   | POMPA DI CALORE |               |
|--------------------------|-----------------|---------------|
| Temperature              | Impostazioni    | Modo          |
| IMPOSTAZIONE             | MODALITA'       | TIMER         |
| ECO Eco                  | OFF ON MANUALE  | TIMER IMPOSTA |
| Night                    | OFF ON MANUALE  | TIMER IMPOSTA |
| Acqua calda<br>Sanitaria | OFF ON MANUALE  | TIMER IMPOSTA |

## 8 - CLOUD 8.1 - Introduzione

Se si dispone di una connessione internet, è possibile collegare la unità di controllo centrale B0858 al proprio router e quindi abilitare la gestione del proprio impianto di raffreddamento e riscaldamento anche da remoto.

## **RISERVATO AL PERSONALE TECNICO**

## 8.2 - Configurazione rete

OLIMPIA

SPLENDID

IT-18

- Collegare la unità di controllo centrale B0858, uscita J6, al proprio router. Impiegare cavo Ethernet RJ45.
- Dalla tastiera della unità di controllo centrale B0858, premere prima il tasto "3" quindi il tasto "6" per accedere alla pagina del "**menu di sistema**".
- Entrare nel sottomenù SETTING e poi selezionare TCP/IP SETTING ENABLE: impostare DHCP/AUTO
  - IP: non modificare
  - MASK: non modificare
  - GW: non modificare
  - DNS: non modificare

ITALIANO

 Da questo momento in poi, la unità di controllo centrale B0858 è pronta per essere collegata in cloud.

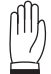

#### ATTENZIONE

Nel caso di reti diverse dalle reti domestiche, potrebbe rendersi necessario accedere alla pagina di configurazione del router per effettuare alcune impostazioni. Nel menù del proprio router cercare la voce INOLTRO PORTE / PORT FORWARDING / VIRTUAL SERVER ed aprire le porte 80, 443 e 21, disabilitare PROXY.

## 8.3 - Configurazione cloud

 Da un PC dotato di connessione internet, digitare nel browser il seguente indirizzo

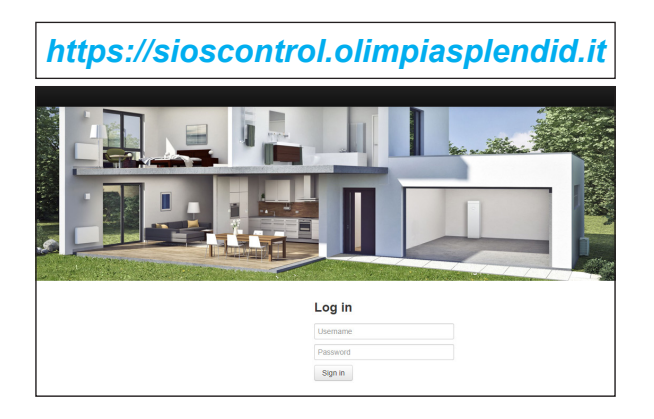

Accedere al portale con le credenziali di amministratore.

- Da ADMINISTRATION accedere alla pagina COMMUNITIES, premere NEW. Compilare tutti i campi richiesti ("code" cognome e nome utente, "name" cognome e nome utente, "description" cognome e nome utente, "parent community" è la community padre CAT o SERVICE).
- 2) Da ADMINISTRATION accedere alla pagina PLANTS, premere NEW. Compilare tutti i campi richiesti ("code" nome impianto (fisso e visibile a tutti, utente compreso), "description" nome impianto, "time zone", "community", "plant picture", "automatic geolocation" disabilitata, "address", "latitude", "longitude").
- 3) Da ADMINISTRATION accedere alla pagina LINES, premere NEW. Compilare tutti i campi richiesti ("line code" non compilare, premere REGISTER LINE, "line type" c.Pco, "MAC" da menù INFO di B0858, "UID" da menù INFO di B0858, "Tera" da menù INFO di B0858).

>>>>>

Dopo aver creato la LINEA, il cloud è pronto a caricare il nuovo impianto SiOS CONTROL. Il caricamento del nuovo impianto avviene in automatico. Si consiglia togliere la tensione di rete alla unità di controllo centrale B0858 e quindi riaccendere. Il caricamento del nuovo impianto potrebbe richiedere alcuni minuti. Il caricamento del nuovo impianto è da considerarsi completato quando nel menu LINEE, la voce NUM DEVICE diventa 1

- Da ADMINISTRATION accedere alla pagina LINES, premere TOKENS, abilitare il TOKEN per il nuovo impianto. La gestione da remoto dell'impianto è abilitata.
- 5) Da ADMINISTRATION accedere alla pagina USERS, creare gli utenti dell'impianto.

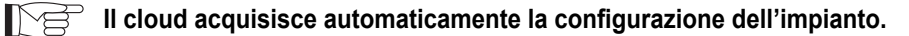

Da cloud la gestione dell'impianto è limitata a 10 ambienti e 30 unità.

## 9 - APP 9.1 - Introduzione

 L'app è scaricabile dal web store Olimpia Splendid sia per Android che IOS, sia per mobile phone, tablet ed iPad.

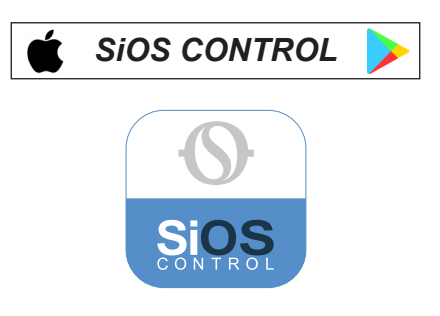

- Sia il PORTALE che l'APP sono costantemente e frequentemente sincronizzati con web server.
- PORTALE, APP e WEB SERVER non sono mutuamente esclusivi: possono essere tutti impiegati sullo stesso impianto.
   Il sistema contempla ed è in grado di gestire anche l'eventuale accesso contemporaneo allo stesso impianto.

IT- 20

# 9.2 - Impostazione stato impianto

Selezionare lo stato del proprio impianto di riscaldamento o raffreddamento:

- Stato impianto "STANDBY"; questa configurazione spegne l'impianto.
- · Stato impianto "ON"; questa configurazione accende l'impianto.

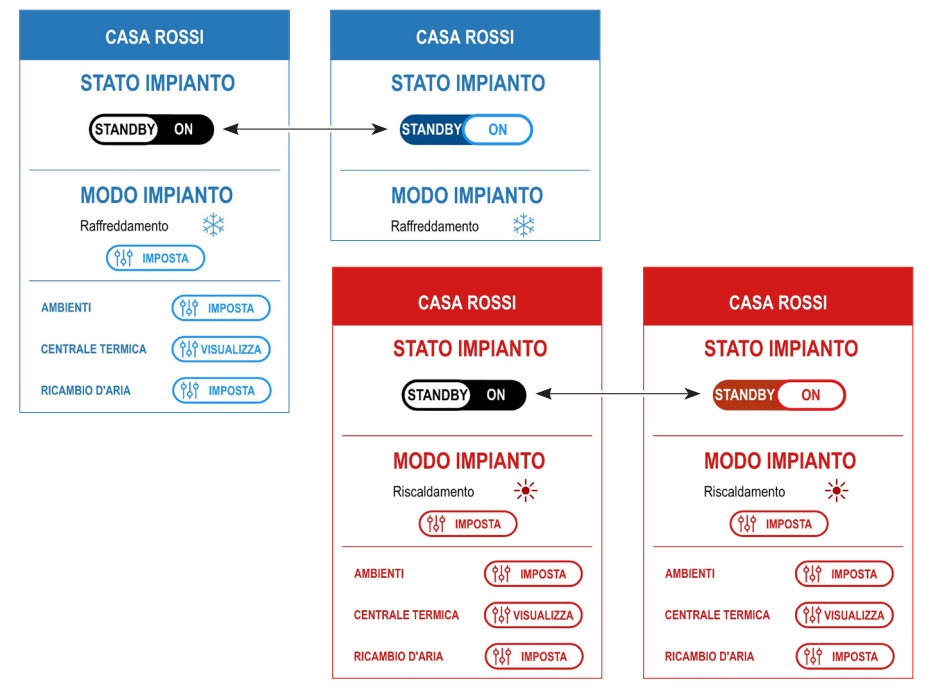

# 9.3 - Impostazione modo impianto

Selezionare il modo del proprio impianto:

- Modo impianto "raffreddamento"
- Modo impianto "riscaldamento"
- Modo impianto "raffreddamento e riscaldamento OFF" (produzione di sola acqua sanitaria per gli impianti abilitati).

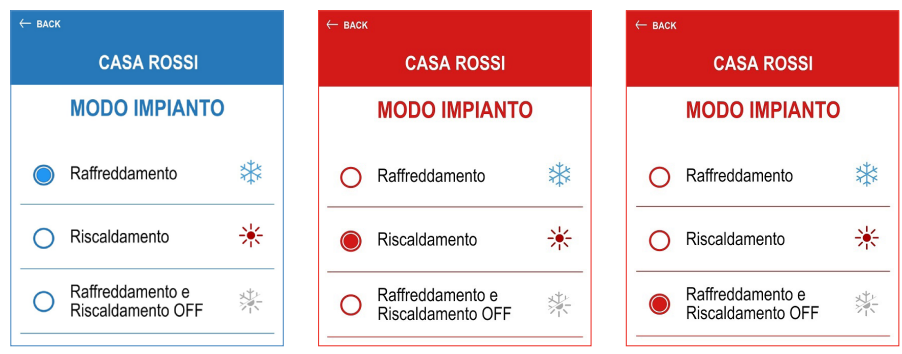

Selezionare l'icona "IMPOSTA" per accedere alle impostazioni delle singole stanze.

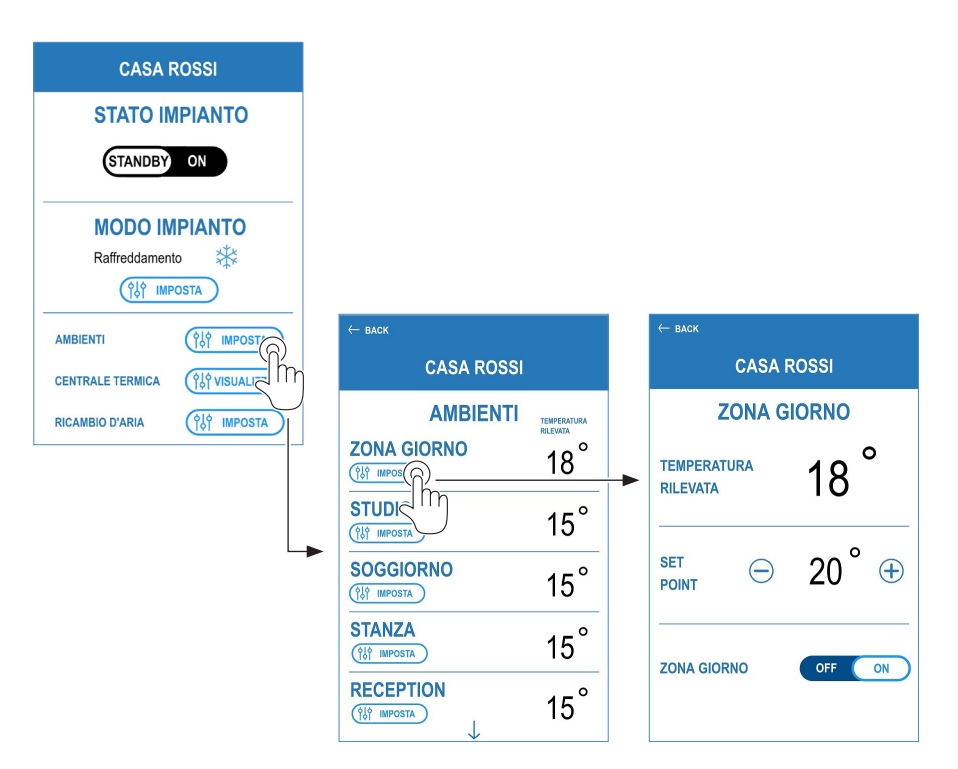

## 9.4 - Allarmi

Per segnalare la presenza di un allarme si visualizzerà l'icona con un triangolo. Cliccare sull'icona per visualizzare i dettagli dello stato di allarme.

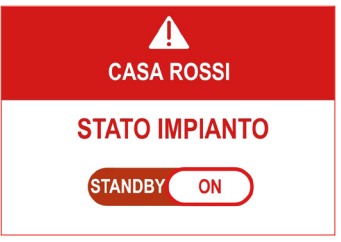

IT-22 OLIMPIA SPLENDID

# MAIN INDEX

| 0 - WARNINGS       2         0.1 - General information       2         0.2 - Symbols       2         0.3 - Editorial pictograms       2         0.4 - General warnings       3                                                                                                    | 2000  |
|----------------------------------------------------------------------------------------------------|-------|
| 1 - INTRODUCTION4                                                                                                    | ŀ     |
| 2 - ELECTRICAL CONNECTIONS                                                                                                    | 5     |
| 3 - COMPONENTS       6         3.1 - B0858 SIOS CONTROL - Main control unit.       6         3.2 - B0858 - Display and keys of the main control unit       7         3.3 - B0860 - Wall room probe kit / B0861 - Built-in room probe kit.       8         3.4 - B0863 - Signal converter kit       9 | \$ 39 |
| 4 - SYSTEM DIMENSION                                                                                                    | )     |
| 5 - INSTALLATION         10           5.1 - Unit addressing.         10           5.2 - Electrical connections         10           5.3 - Software selection         11                                                                                                    | )))   |
| 6 - WEBSERVER       12         6.1 - Introduction to TCP/IP network       12         6.2 - Connection of B0858 to a network (only for web server)       13         6.3 - B0858 connection to a PC       13                                                                                           | 2233  |
| 7 - USE OF THE WEBSERVER14                                                                                                    | ŀ     |
| 8 - CLOUD                                                                                                    | 333   |
| 9 - APP         20           9.1 - Introduction         20           9.2 - Plant status setting         21           9.3 - Plant mode setting         21           9.4 - Alarms         22                                                                                                    | )   2 |

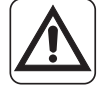

Some instructions contained in this document are ONLY dedicated to qualified technical personnel authorized for the connection and configuration of electrical and electronic components. These instructions are highlighted with the wording "RESERVED FOR TECHNICAL PERSONNEL".

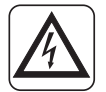

Do not work with live connections. Danger of electric shock!

# 0 - WARNINGS

## 0.1 - General information

First of all, we would like to thank you for choosing one of our products.

## 0.2 - Symbols

The pictograms in the next chapter provide the necessary information for correct installation, programming and use in safety conditions.

## 0.3 - Editorial pictograms

|  | Indicates that this document must be read carefully before installing, programming and/or using the components and the system.                                                                                                    |
|--|----------------------------------------------------------------------------------------------------|
|  | Indicates that the assistance personnel must handle all the components respecting the respective installation manuals.                                                                                                    |
|  | <ul> <li>Paragraphs marked with this symbol contain very important information and recommendations, particularly as regards safety.</li> <li>Failure to comply with them may result in:</li> <li>danger of injury to the operators</li> <li>loss of the warranty</li> <li>refusal of liability by the manufacturer.</li> </ul> |
|  | Signals to the personnel that the operation described could cause electrocution if not performed according to the safety rules.                                                                                                    |
|  | It informs the personnel concerned that if the operation is not<br>carried out in compliance with the safety regulations, it presents<br>the risk of suffering physical damage.                                                                                                    |
|  | Refers to actions that absolutely must not be performed.                                                                                                    |

EN-2 OLIMPIA SPLENDID WHEN ELECTRICAL EQUIPMENT IS INSTALLED AND/OR USED, BASIC SAFETY PRECAUTIONS MUST ALWAYS BE FOLLOWED IN OR-DER TO REDUCE RISKS OF FIRE, ELECTRIC SHOCKS AND INJURY, INCLUDING THE FOLLOWING:

1. This document is restricted in use to the terms of the law and may not be copied or transferred to third parties without the express authorization of the manufacturer, OLIMPIA SPLENDID. Our appliances and devices are subject to change and some parts may appear different from the ones shown here, without this affecting the text of the manual in any way.

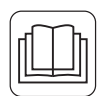

2. Read this manual carefully before performing any operation (installation, maintenance, use) and follow the instructions contained in each chapter.

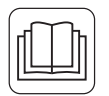

- 3. Keep the manual carefully for future reference.
- 4. After removing the packaging, check that the components are in perfect condition. The packaging materials must not be left within reach of children as they can be dangerous.
- 5. The manufacturer reserves the right to make any changes it deems advisable to its models, although the essential features described in this manual remain the same.
- 6. Before electronically powering the components and the system, make sure the label data correspond to those of the electricity distribution network.
- 7. Install and connect the components according to the manufacturer's instructions. An incorrect installation can cause damage to people, animals or property for which the manufacturer accepts no responsibility.
  - 8. Failing to comply with the instructions contained in this manual, and using the unit with temperatures exceeding the permissible temperature range will invalidate the warranty.
  - 9. During installation and maintenance, respect the precautions indicated in the manual, and on the labels applied inside the units, as well as all the precautions suggested by good sense and by the safety regulations in effect in your country.

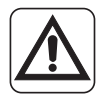

10. In case of replacement of parts, use only original OLIMPIA SPLENDID parts.

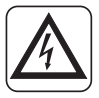

11. IMPORTANT!

In order to prevent any risk of electrical shocks, it is essential to disconnect the plug from the power socket and/or to switch off the main switch ("OFF") before performing any electrical connection and any cleaning and/or maintenance operation on the appliances.

- 12. For correct use of the components of the system NEVER:
  - a. Leave it expose to atmospheric agents (rain, sun, etc.).
  - b. Touch it with wet or damp hands.
- 13. Install, program and use the components of the system respecting the instructions supplied in this manual. Any other use is not recommended by the manufacturer and may cause fire, electric shock or injury.

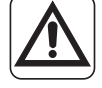

- 14. The system must be used only according to the specifications in this manual.
- 15. THE MANUFACTURER IS NOT RESPONSIBLE FOR DAMAGES TO PERSONS OR PROPERTY CAUSED BY FAILURE TO FOLLOW THE INSTRUCTIONS IN THIS MANUAL.

# **1 - INTRODUCTION**

**SIOS CONTROL** is a management system of a room cooling and heating system. The system is modular, it adapts to buildings of different sizes and also allows to control the system remotely. **SIOS CONTROL** terminals consist of:

- SHERPA, SHERPA AQUADUE, TOWER and monoblock heat pump unit.
- Fan coils Bi2.
- VMC SITALI.
- Decorative radiators.
- Water circulator for direct zone.

The core of the system is composed of the main control unit B0858: a PLC which controls and connects all the components with each other.

The connection between the various components occurs mainly by means of two wired networks RS485. In addition to RS485 serial ports there are relay outputs, analogical inputs/outputs, an Ethernet port for connection to a router and to a PC and an USB port for software update.

B0858 is also equipped with a small display sufficient to:

- Configure the TCP/IP network.
- Start a software update.
- Switch on and off the system in case of emergency.

In B0858 is located the whole command and control logic of SIOS. B0858 also contains in its memory information on how the terminals are divided by rooms by the installer and therefore on how they must interact with each other.

If the system is accessed locally (without app, without cloud), B0858 shows the web server (graphic interface strictly necessary for the installer to configure the system for the user to control it locally).

If the system is accessed remotely (with app or cloud), the web server graphic is replaced by the app or cloud graphic.

# 2 - ELECTRICAL CONNECTIONS

#### **RESERVED FOR TECHNICAL PERSONNEL**

- For the electrical connections of the components of SIOS CONTROL with each other, pleas refer to the instructions below.
  - For the electrical connections of the components of SIOS CONTROL with the heating and cooling terminals, please refer to the respective manuals.
  - For an overview, please refer to SIOS CONTROL\_SCHEMA.

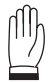

# WARNING

The power supply units necessary for operation of some components of SIOS CONTROL are not included in the scope of supply; it is necessary to use commercial devices of the double-insulation type the features of which are indicated in the PREDISPOSITION DIAGRAM.

# **3 - COMPONENTS**

RESERVED FOR TECHNICAL PERSONNEL

# 3.1 - B0858 SIOS CONTROL -Main control unit

24VAC 30VA power input (+)

#### **Terminal J1**

- G
  - (or 28-36VDC 30W) **G0** power input (-)

#### **Terminal J2**

- U2-GND external air temperature probe input NTC 10kOhm @25°C B0623
- U4-GND decorative radiator 10VDC output (place relay) if BATHROOM icon is B0860/ B0861 ADDR012 hot/cold 10VDC output (place relay) if icon different from BATHROOM and ADDR012

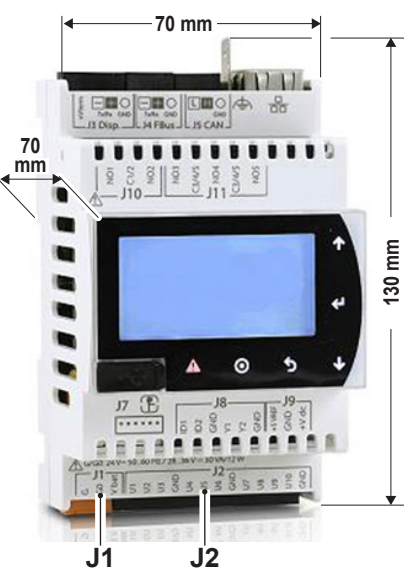

- **U5-GND** 10VDC 2mA decorative radiator output (interpose relay+opto-isolator) 10VDC 2mA decorative radiator output (interpose relay+opto-isolator)
- **U6-GND** decorative radiator 10VDC output (place relay) if BATHROOM icon and B0860/B0861 ADDR014 hot/cold 10VDC output (place relay) if icon different from BATHROOM and ADDR014
- U7-GND 10VDC output (place relay) VMC contact
- U8-GND not usable
- U9-GND not usable
- U10-GND not usable

#### **Terminal J3**

A- B+ MODBUS RTU mixed zone (pair to TH probe for decorative radiators)

#### **Terminal J4**

A-B+ MODBUS RTU direct zone (to be combined with B0863 converter, if MODBUS ASCII is used)

#### **Terminal J6**

Ethernet RJ45 network connection

#### Terminal J8

**ID1-GND** valve limit switch input if BATHROOM icon and thermostat alternatively to probe B0860/B0861

OLIMPIA

SPLENDID

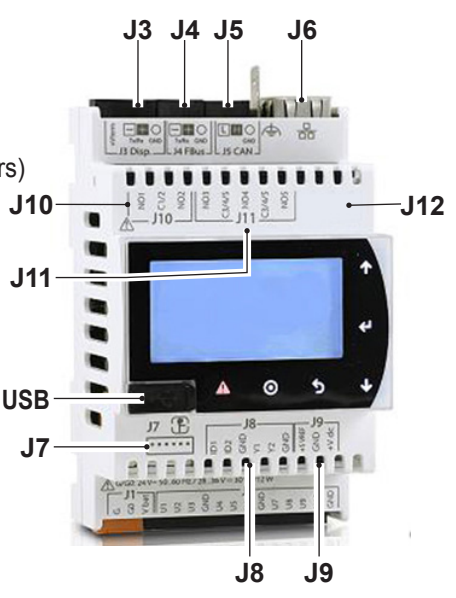

EN- 6

## **Terminal J10**

- NO1-C1/2 decorative radiator relay output if icon is BATHROOM and address B0860/B0861 is ADDR011 hot/cold relay output if icon is different from BATHROOM and ADDR011
- NO2-C1/2 direct zone circulator relay output

#### **Terminal J11**

NO3-C3/4/5 monoblock heat pump piloting output, ON/OFF or TA command

- NO4-C3/4/5 monoblock heat pump piloting output, SUMMER/WINTER command
- NO5-C3/4/5 monoblock heat pump piloting output, ECO command
- USB MICRO-A port for software update

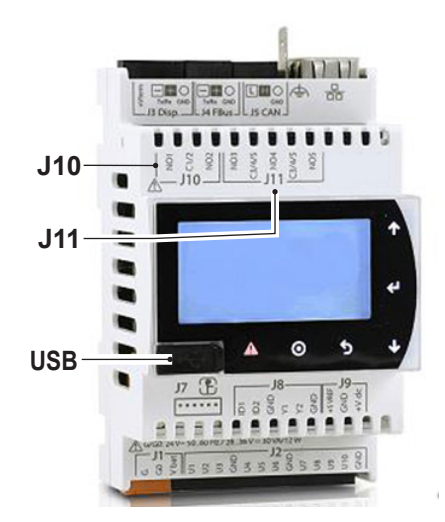

# 3.2 - B0858 - Display and keys of the main control unit

- 1 MICRO-USB port
- 2 Display
- 3 Key to access "system errors" (not plant errors)
- 4 Key to access the emergency STANDBY/ON command

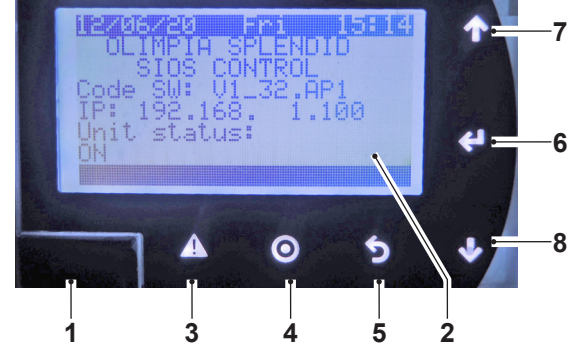

- **5** Key to return to the previous page
- 6 Confirmation key
- 7 Key to scroll the screen upwards
- 8 Key to scroll the screen downwards

#### **Key combinations**

- **7 + 8** Press these keys simultaneously to access the page of the "**menu impianto**" ("**system menu**") (password 0000). Reserved for Olimpia Splendid.
- **3 + 6**. Press these keys simultaneously to access the page of the "menu impianto" ("system menu") (without password)

# 3.3 - B0860 - Wall room probe kit B0861 - Built-in room probe kit

Is a thermostat to be used to control decorative radiators (in bathrooms).

It is able to display the temperature and room humidity values.

- · Press once or simply turn the wheel to change the temperature set point.
- B0860 and B0861 require a 230V~ 50/60 Hz power supply.
- B0860 and B0861 must be connected to the MODBUS RTU by means of the connector J3 of the unit B0858.

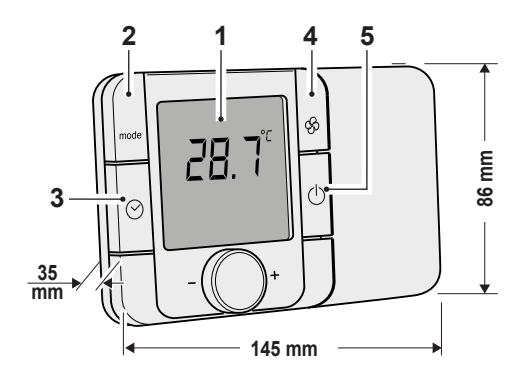

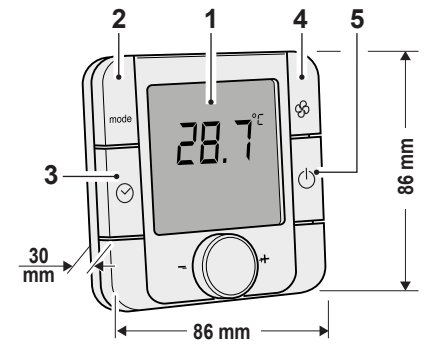

B0860 (wall version) Compatible with wall box type 503

B0861 (built-in version) Compatible with wall box type 502

- DISPLAY (1)
- Temperature °C

Relative humidity %

#### ICONS

- FLAME heating
- SNOWFLAKE cooling
- CIRCULATOR indicates activation of the head output

#### FUNCTION KEYS

- 2 "MODE" key not enabled
- 3 "Clock" key not enabled
- 4 "Fan" key 5 "Standby" key

OLIMPIA

SPLENDID

- not enabled press to switch on/off the decorative radiator
- 5 "Standby" key press to switch on/off the decorative 4 + 5 Press the two keys together to set the address (password 22)

EN- 8

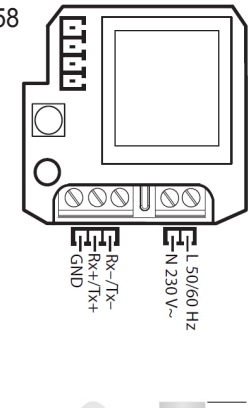

# 3.4 - B0863 - Signal converter kit

- The converter RTU-ASCII must be used for line MODBUS direct zone.
- The converter converts the signal MODBUS RTU of B0858 in signal MODBUS ASCII suitable for Olimpia Splendid's fan coils and heat pumps.
- B0863 requires power supply 18VAC 20VA (or 8-35VDC 20W)

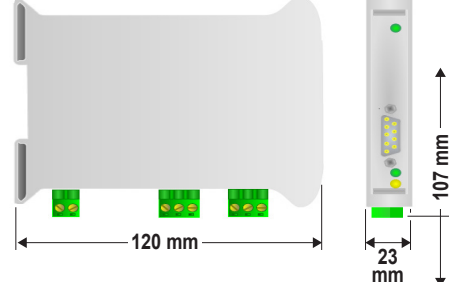

# **4 - SYSTEM DIMENSION**

#### **RESERVED FOR TECHNICAL PERSONNEL**

The terminals of SIOS CONTROL are divided into:

- direct zone unit (fan coils, decorative radiators, hydronic splits);
- others (controlled mechanical ventilation CMV).

The largest and most complex building includes:

## DIRECT ZONE

- 30 Bi2 fan coils units and wall commands Bi2
- 1 SHERPA or AQUADUE or TOWER or monoblock heat pump
- 4 decorative radiator
- 4 temperature/humidity thermostats
- · 1 direct zone circulator outlet
- 1 external air temperature probe

SIOS CONTROL is designed to manage the building divided into rooms. The units can be divided into up to a maximum of 10 direct zone rooms.

# **5 - INSTALLATION**

**RESERVED FOR TECHNICAL PERSONNEL** 

# 5.1 - Unit addressing

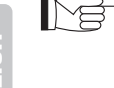

Address the fan coils and the wall commands B0736 with unique address. selectable from 1 to 30.

- Autonomous Bi2 must be ordered already addressed, except for the latest models where it is possible to access from display on board of the machine to set address and bus type.
- For wall controls B0736, access the installer menu MODE+FAN, password 005. parameter ADDR200 set address, parameter ADDR225 set AS ASCII 0 or RT RTU 1 (attention: once B0736 is set to RTU, it works RTU both on serial AB and on serial A1 B1).
- Address the heat pump SHERPA or SHERPA AQUADUE or TOWER with Mø address 201.
  - Only S2-S3 heat pumps envisage bus RTU.
  - Access MENU-SERVICE, password 0829, parameter ADDR247 set address.
  - Access MENU-SERVICE, password 0829, parameter ADDR220 set remote control.

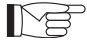

Address the thermostats B0860 and B0861 connected to B0858 with address from 11 to 14.

Press the keys STANDBY + FAN to access addressing (password 22)

## 5.2 - Electrical connections

 Connect the fan coils Bi2 (terminals A- and B+), wall thermostat B0736 (terminals A1- and B1+), heat pump SHERPA AQUADUE S2-S3 (terminals 22 A- and 21 B+) or SHERPA S2-S3 (terminals A- and B+) on serial J4 of B0858.

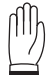

EN-10

#### WARNING

On serial J4 also envisage the converter B0863 for those components which do not support RTU and/or for communication lines longer than 500 metres.

The last peripheral device must end with the 120 Ohm heater.

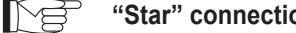

"Star" connections are not allowed.

For RS485 connections use a multipolar cable, 2 poles for section 0,34mm<sup>2</sup> - 0,50mm<sup>2</sup>, screened and suitable for data transmission (LiYCY type or equivalent).

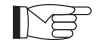

# Position the communication cable in specific conduits separated by power lines.

- Envisage suitable power supply units with Safety-Extra-Low-Voltage for B0858 and B0863.
- Envisage power supply 230VAC for thermostats B0860 and B0861.
- Pay attention to the analogical outputs of B0858 which require a relay with coil 10VDC.

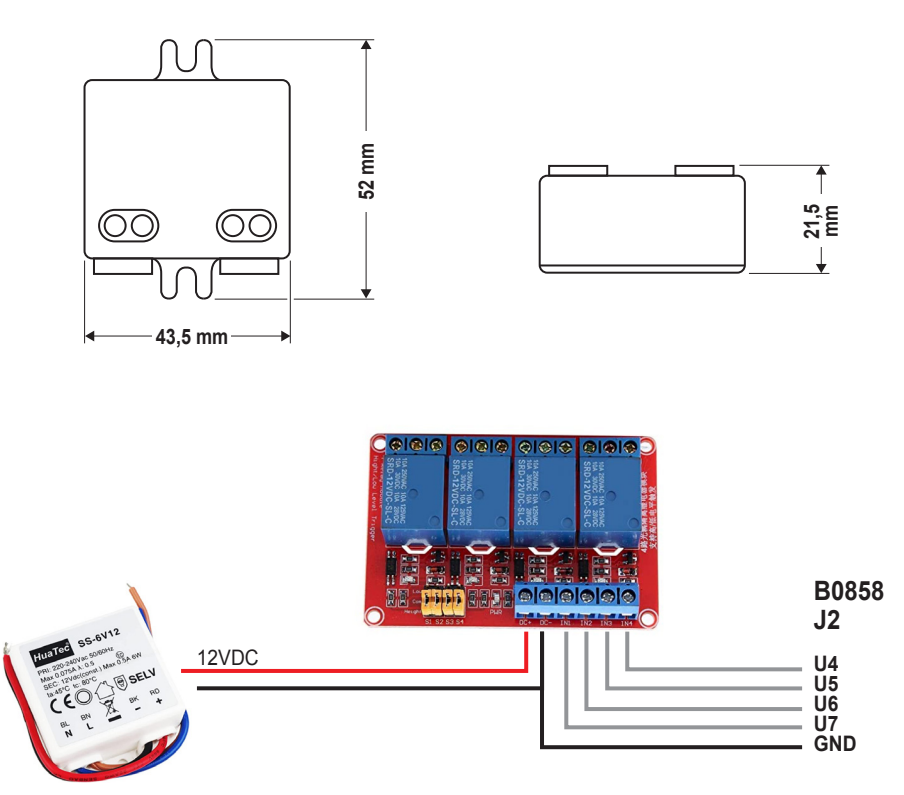

# 5.3 - Software selection

- From B0858, access the "menu impianto" ("system menu"), UPGRADE folder and select file AP1 suitable for Your application:
  - LIGHT, up to 10 rooms and 30 units;
- The update may require a few minutes.

# 6 - WEBSERVER

## **RESERVED FOR TECHNICAL PERSONNEL**

# 6.1 - Introduction to TCP/IP network

- The acronym TCP/IP indicates the combination of two protocols aimed at routing and transport of information packages between various host devices connected in the network.
- The IP address is a numeric value expressed in the form X.X.X.X where each X is a byte, in decimal format from 0 to 255.

In a TCP/IP network, every host must have an unique IP address.

 In the WEB, IP addresses are assigned by the provider. In a home network, IP addresses must be configured opportunely so that the devices of your home dialogue correctly with each other and with the home router.

#### SUBNET MASK

- The possible combinations X.X.X.X of IP addresses would not be sufficient to detect uniquely all the hosts of the immense internet network.
   To overcome this limit, the subnet mask is necessary to define the extension of the subnetwork, namely which IP addresses shall be part of the subnetwork.
- The subnet mask is a numeric value expressed in the form X.X.X.X where every X is a byte, in decimal format from 0 to 255.
- To better understand its meaning, it is opportune to display it in binary format. Example:

subnet mask 255.255.255.0 equates to 1111111111111111111111111110000000 0 in binary form.

From the left, every ONE represents the part of the IP address which won't be able to change: all the hosts of the home subnetwork shall have that part of the IP address, represented by 1 in the subnet mask, identical.

The ZEROS represent the bits which can change.

#### **DEFAULT GATEWAY**

- The default gateway represents the IP address of the device which allows to "exit" from the subnetwork and to dialogue with other subnetworks.
- Normally, the default gateway is the IP address of the home router, literally "router" which has the task of connecting the home subnetwork to the WEB.
- If a router is not present, set 0.0.0.0

#### SERVER DNS

 A DNS server acts as a "telephone directory" in the network and allows to assign a name www to an IP address. If a DNS server is not present, set 8.8.8.8

#### **PING COMMAND**

- The PING is a command useful to detect if a device can be reached in the TCP/ IP network.
- Every operating system, either for PC or for other network devices, which supports

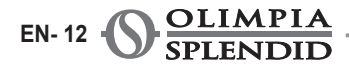

TCP/IP implements this command.

• From operating system Windows10, on the icon **START** press the right key and select **RUN**.

To check that Your SIOS CONTROL is connected to the home network, digit the command PING 192.168.1.100 and press ENTER.

• 4 communication attempts will follow.

#### 6.2 - Connection of B0858 to a network (only for web server) This configuration is only for web server, only for local connection, without

- From the keyboard of the control unit B0858, press key "3" and key "6"
- simultaneously to access the page of the "system menu".
- Enter the submenu SETTING and then select TCP/IP SETTING.

app or cloud.

IP: set an unique IP compatible with the IP and SUBNET MASK values of the Router.
 MASK: set the same SUBNET MASK of the Router

MASK: GW: DNS:

set 0.0.0.0 set 0.0.0.0

Example of home network configuration with STATIC IP.

 In a home network, is the Router which assigns an IP to every device in the house.

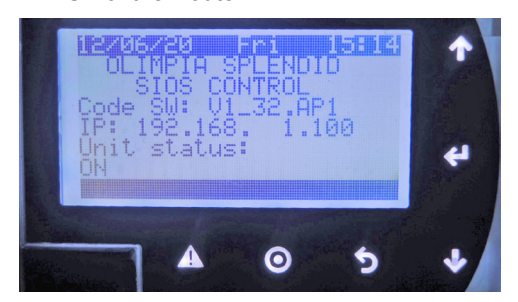

- Enter the configuration page of the Router to display its IP and SUBNET MASK settings.
- In general, it is not necessary to change the settings of the Router. It is instead important that B0858 is configured so that it is compatible with such network.

# 6.3 - B0858 connection to a PC

- To configure SiOS CONTROL, connect a PC or a display micro browser to the main control unit B0858 (J6 output) using an Ethernet cable RJ45.
- From browser (Firefox, Chrome, Explorer or others) in anonymous mode, digit the IP address B0858.

#### Configuration of PC network card

- From operating system Windows10, press the right key on the **START** icon and select "**network connections**".
- In the submenu, select in sequence: "change card options" > "local network LAN" > "TCP/IPv4" > > "properties".

- Select "**use the following IP address**" and pair Your PC with a subnet mask and a gateway which respect the settings of Your home network and set the IP address IP of your PC with a value different from the one of SIOS CONTROL, different from every other host of the network.
- After configuring the network opportunely, access Your Internet browser, enable anonymous operation and in the address bar digit **192.168.1.100**.
- From the Internet browser it is possible to access the SIOS CONTROL connected to your home network.

# The main control unit B0858 is supplied with a base configuration and default IP. The IP address is shown on the display.

- To change the setting of B0858, from its keyboard press key "3" and key "6" simultaneously to access the page of the "system menu".
- To explore operation of a TCP/IP network, please refer to the following paragraphs.
- To configure the system, please refer to the CONFIGURATION MANUAL.

# 7 - USE OF THE WEBSERVER

After configuring the system, the access screen appears at every switching on. The access screen displays:

- home name (double CLICK on the name to change it)
- the button to access to the system
- possible alarm messages.

press key "Login" to access the general settings page.

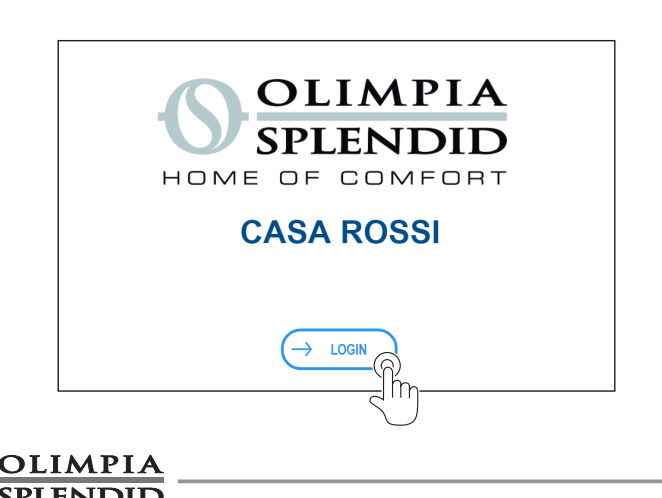

INGLISH

Page "General settings" with building in cooling mode (blue graphics) / in heating mode (red graphics).

- System status "STANDBY" This configuration of the building prevails over the ON of the single rooms and terminals (fancoil and heat pump).
- System status "ON" This building configuration enables and switches on all of the rooms and terminals but does not prevail over the single rooms and terminals set to OFF.
- "SET"

This setting allows to access the STANDBY/SWITCHING ON page where it is possible to switch off/on all of the rooms.

Once the desired choice is made, a pop-up signals that the request has been undertaken.

| ← Back                                                                                       | CASA ROSSI                            |        | 0               |  |
|----------------------------------------------------------------------------------------------|---------------------------------------|--------|-----------------|--|
| Impostazioni generali                                                                        | Ambienti e centrale termica           |        | Ricambio d'aria |  |
| ATTIVAZIONE IMPIANTO                                                                         | MODO                                  |        | TIMER           |  |
| STANDBY ON<br>STANDBY ON generale<br>Comprende riscaldamento,<br>raffreddamento ed eventuali | Raffreddamento                        | *      |                 |  |
| e ricambio aria                                                                              | Riscaldamento                         | ☀      |                 |  |
| DI TUTTE LE STANZE                                                                           | Raffreddamento e<br>Riscaldamento off | 淤      |                 |  |
|                                                                                              |                                       |        |                 |  |
|                                                                                              |                                       | STANDE | BY / ACCENSIONE |  |
|                                                                                              | IMPOSTARE LE STANZE                   |        |                 |  |
|                                                                                              | <b>TUTTE SPENT</b>                    | E      |                 |  |
| <b>└</b> ▶                                                                                   | TUTTE ACCES                           | E      |                 |  |
|                                                                                              | O PREMERE EXIT PER ANNULLA            | ARE    |                 |  |
|                                                                                              |                                       |        | EXIT            |  |
|                                                                                              |                                       |        |                 |  |

#### Page "Ambienti e centrale termica" ("Rooms and thermal unit")

- thermostat units in grey
- STANDBY in black
- heating in red
- cooling in blue
- in alarm mode with exclamation mark

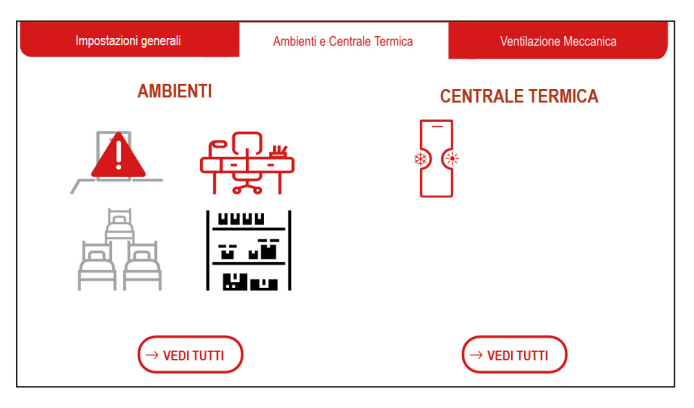

#### "Ambienti" ("Rooms") page

 In this page it is highlighted that in rooms STUDIO and CAMERA3 (unlike in INGRESSO) is displayed the "SET POINT" temperature but room temperature is not displayed (option of the installer).

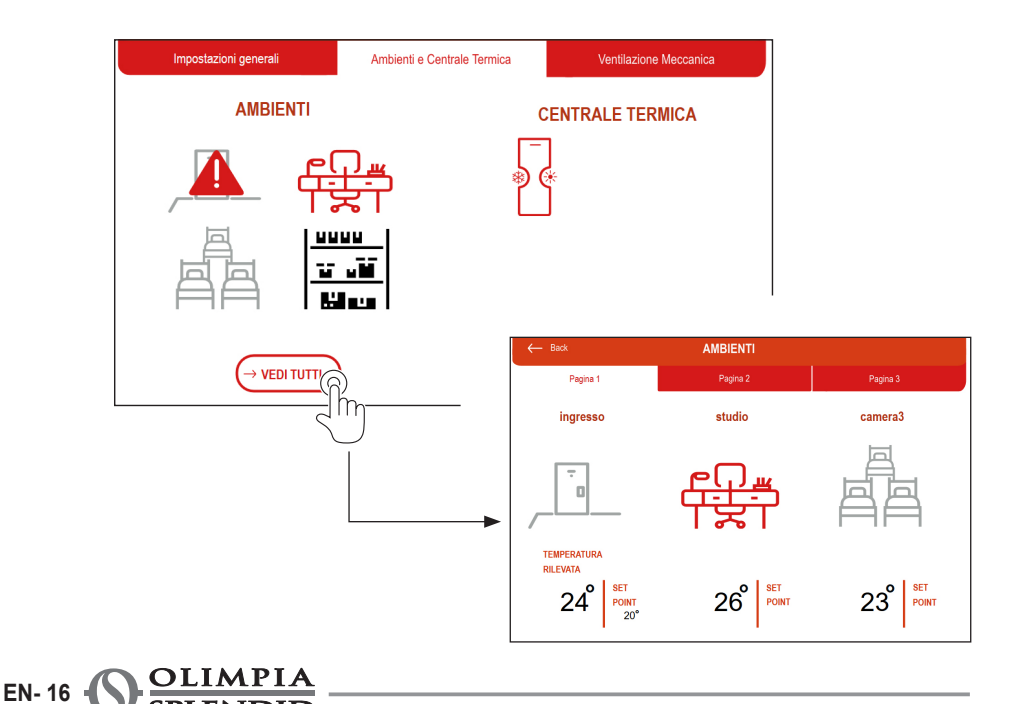

Page referred to a single room. corridoio >>>>> 19 ⊖ 21<sup>°</sup> ⊕ SET POINT TEMPERATURA RILEVATA corridoio TIMER TERMINALI TIMER 1 16:21 28/4/20 OFF ON OFF ON Martedi Lunedi 00:00 00:00 Comfor 03:00 03:00 ECO (14 → VEDI TUTTI 06:00 06:00 C r 09:00 09:00 •1 12:00 12:00 15:00 15:00 18:00 18:00 21:00 21:00 **MODIFICA TIMER 1 - FASCIA 1** 24:00 24:00 "Sinottico timer" Orario inizio: Orario fine: ("Timer synoptic") page ○ 04 (+) $\bigcirc$  00  $\oplus$ ORE ORF Abbina scenario: vedi tutti gli scenari "Impostazione timer" Comfort Economy Individual 1 Individual 2 ("Timer setting") page Night  $\bigcirc$ 

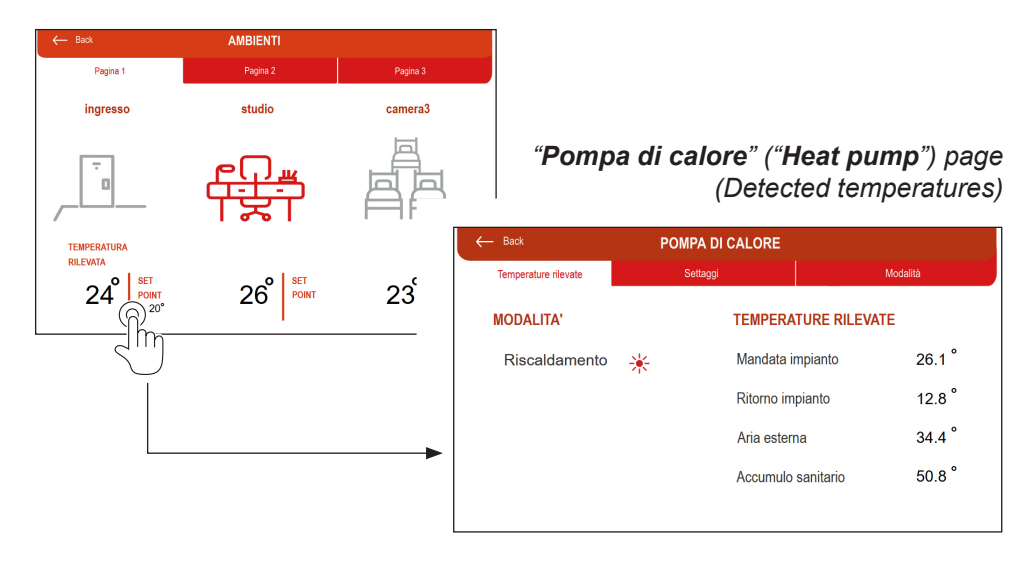

"Pompa di calore" ("Heat pump") page (Settings)

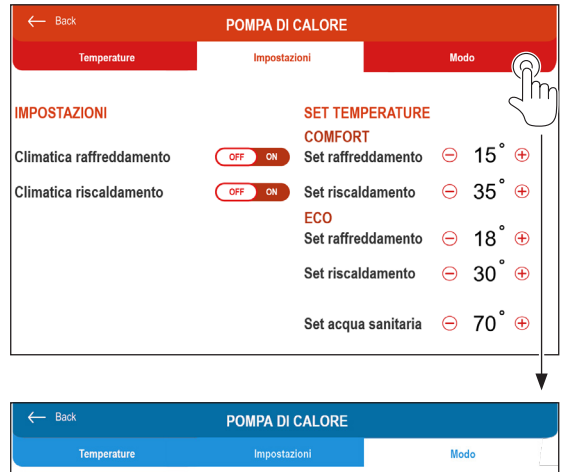

"Pompa di calore" ("Heat pump") page (Mode)

Depending on the heat pump model, some of the functions and of the values indicated here may not be available.

| - Back                   | POMPA DI CALORE |               |
|--------------------------|-----------------|---------------|
| Temperature              | Impostazioni    | Modo          |
| IMPOSTAZIONE             | MODALITA'       | TIMER         |
| ECO Eco                  | OFF ON MANUALE  | TIMER IMPOSTA |
| Night                    | OFF ON MANUALE  | TIMER         |
| Acqua calda<br>Sanitaria | OFF ON MANUALE  | TIMER IMPOSTA |

# 8 - CLOUD

# 8.1 - Introduction

If an internet connection is at your disposal, it is possible to connect the main control unit B0858 to Your router and then to enable the management of Your cooling and heating system also remotely.

#### RESERVED FOR TECHNICAL PERSONNEL

## 8.2 - Network configuration

- Connect the main control unit B0858, output J6, to Your router. Use an Ethernet cable RJ45.
- From the keyboard of the main control unit B0858, press key "3" first and then key "6" to access the page of the "menu di sistema" ("system menu").
- Enter the submenu SETTING and then select TCP/IP SETTING
   ENABLE: set DHCP/AUTO

| ENADLE. | SELDITOF/AUT  |
|---------|---------------|
| IP:     | do not change |
| MASK:   | do not change |
| GW:     | do not change |
| DNS:    | do not change |

EN- 18 OLIMPIA SPLENDID • From this moment on, the main control unit B0858 is ready to be connected in cloud.

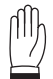

#### WARNING

In case of networks different from home networks, it may become necessary to access the router configuration page to change some settings. In the menu of your router, look for the item PORT FORWARDING / VIRTUAL SERVER and open ports 80, 443 and 21, disable PROXY.

## 8.3 - Cloud configuration

 From a PC equipped with internet connection, digit the following address in the browser

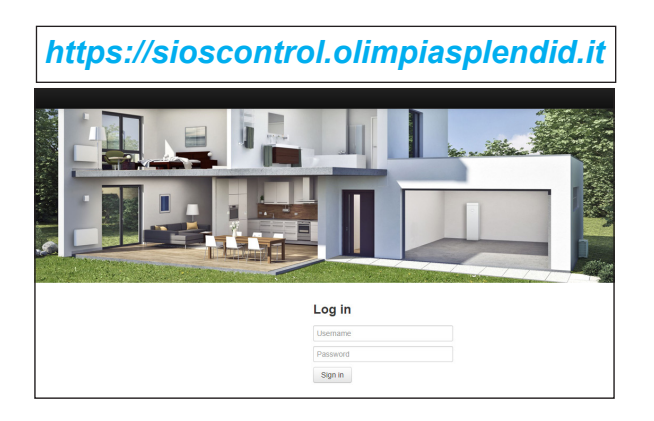

Access the portal using the admin credentials.

- From ADMINISTRATION, access the page COMMUNITIES, press NEW. Compile all the required fields ("code" user name and surname, "name" user name and surname, "description" user name and surname, "parent community" is the parent community CAT or SERVICE).
- 2) From ADMINISTRATION, access the page PLANTS, press NEW. Compile all the required fields ("code" plant name (fixed and visible by everyone, including the user), "description" plant name, "time zone", "community", "plant picture", "automatic geolocation" disabled, "address", "latitude", "longitude").
- From ADMINISTRATION, access the page LINES, press NEW. Compile all the required fields ("line code" do not compile, press REGISTER LINE, "line type" c.Pco, "MAC" from menu INFO of B0858, "UID" from menu INFO of B0858, "Tera" from menu INFO of B0858).

>>>>>

After creating the LINE, the cloud is ready to load the new SiOS CONTROL plant. Loading of the new plant occurs automatically. It is advised to remove mains voltage from the main control unit B0858 and then to reactivate it. Loading of the new plant may take a few minutes.

Loading of the new plant can be considered complete when the item **NUM DEVICE** becomes 1 in the **LINES** menu

- 4) From ADMINISTRATION, access the page LINES, press TOKENS, enable the TOKEN for the new plant. Remote management of the plant is enabled.
- 5) From **ADMINISTRATION**, access the page **USERS** and create the users of the plant.

The cloud automatically acquires the plant configuration.

From cloud, the plant management is limited to 10 rooms and 30 units.

#### 9 - APP 9.1 - Introduction

EN-20

• The app can be downloaded from Olimpia Splendid's web store both for Android and IOS, mobile phone, tablet and iPad.

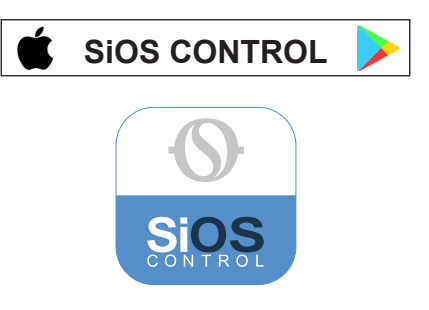

- Both the PORTAL and the APP are constantly and frequently synchronized with web server.
- PORTAL, APP and WEB SERVER are not mutually exclusive: they can all be used on the same plant.
   The system envisages and is also able to manage a possible simultaneous.

The system envisages and is also able to manage a possible simultaneous access to the same plant.

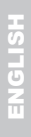

# ENGLISH

# 9.2 - Plant status setting

Select the status of Your heating or cooling system:

- Plant status "STANDBY"; this configuration switches off the plant.
- Plant status "ON"; this configuration switches on the plant.

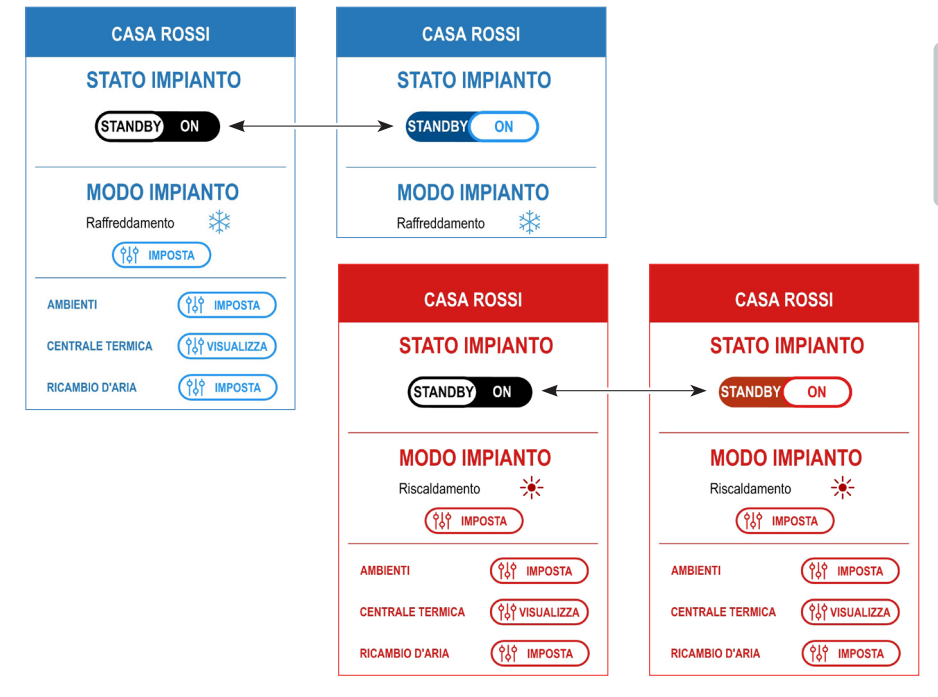

## 9.3 - Plant mode setting

Select the mode of Your plant:

- · Plant mode "cooling"
- · Plant mode "heating"
- Plant mode "cooling and heating OFF" (only production of domestic hot water for enabled plants).

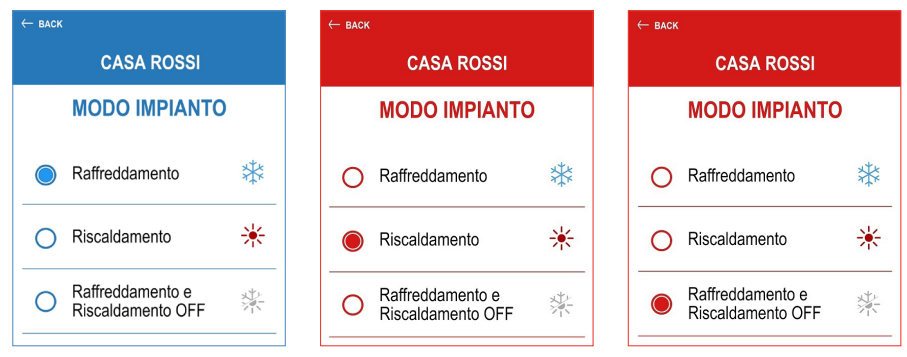

#### SIOS CONTROL EN- 21

Select the icon "IMPOSTA" ("SET") to access the settings of the single rooms.

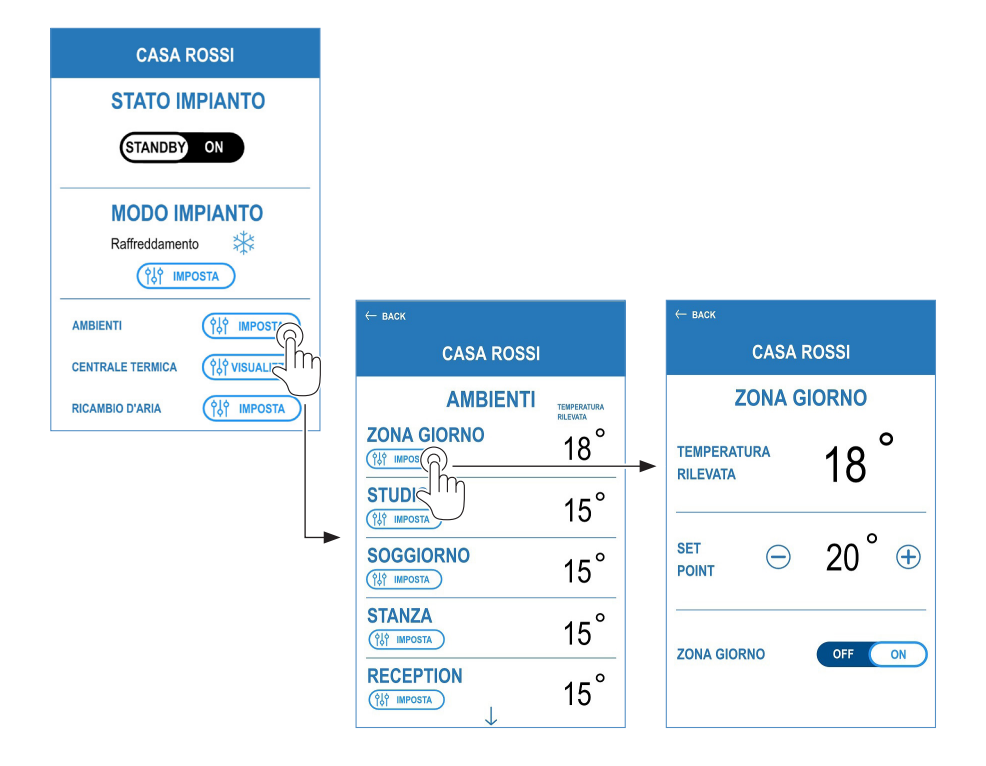

## 9.4 - Alarms

To highlight the presence of an alarm, the icon with a triangle will appear. Click on the icon to display the details of the alarm status.

![](_page_45_Picture_4.jpeg)

![](_page_45_Picture_5.jpeg)

![](_page_45_Picture_6.jpeg)

![](_page_46_Picture_0.jpeg)

# SMALTIMENTO

Il simbolo sul prodotto o sulla confezione indica che il prodotto non deve essere considerato come un normale rifiuto domestico, ma deve essere portato nel punto di raccolta appropriato per il riciclaggio di apparecchiature elettriche ed elettroniche. Provvedendo a smaltire questo prodotto in modo appropriato, si contribuisce a evitare potenziali conseguenze negative per l'ambiente e per la salute, che potrebbero derivare da uno smaltimento inadeguato del prodotto.

Per informazioni più dettagliate sul riciclaggio di questo prodotto, contattare l'ufficio comunale, il servizio locale di smaltimento rifiuti o il negozio in qui è stato acquistato il prodotto.

Questa disposizione è valida solamente negli stati membri dell'UE.

![](_page_46_Picture_5.jpeg)

# DISPOSAL

This symbol on the product or its packaging indicates that the appliance cannot be treated as normal domestic trash, but must be handed in at a collection point for recycling electric and electronic appliances.

Your contribution to the correct disposal of this product protects the environment and the health of your fellow men. Health and the environment are endangered by incorrect disposal.

Further information about the recycling of this product can be obtained from your local town hall, your refuse collection service, or in the store at which you bought the product. This regulation is valid only in EU member states.

![](_page_47_Picture_0.jpeg)

OLIMPIA SPLENDID spa via Industriale 1/3 25060 Cellatica (BS) www.olimpiasplendid.it info@olimpiasplendid.it

I dati tecnici e le caratteristiche estetiche dei prodotti possono subire cambiamenti. Olimpia Splendid si riserva di modificarli in ogni momento senza preavviso.